# ASUG SAP BusinessObjects USER CONFERENCE

September 9–11, 2013 Anaheim, California

## Business Intelligence for a PASSIONATE COMMUNITY

### Creating Dashboards using Web Intelligence

Session 8806 Alan Mayer – Solid Ground Technologies

### Agenda

Introduction

((((O)))) Sugar, Medern CC (

- Examining interactive features
- Graphing relationships
- Filtering using Input Controls
- Driving behavior using prompts
- Masking values using alerts
- Controlling other documents and blocks
- Using workspaces
- Calling reports from other programs
- Conclusion

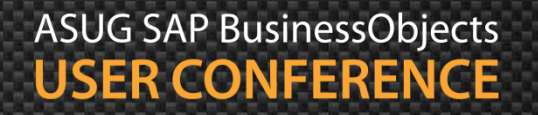

## Introduction

### Alan Mayer

- Co-founded Integra Solutions in 1993
  - Used BusinessObjects since 1992 (Version 2.2)
  - Wrote the first BusinessObjects training manuals
  - Over 75 Fortune 1000 customers before company was sold in 2007
- Presented at every national conference
- Founded Solid Ground Technologies in 2009
  - Different company same principles
  - Specialize in BusinessObjects consulting and training

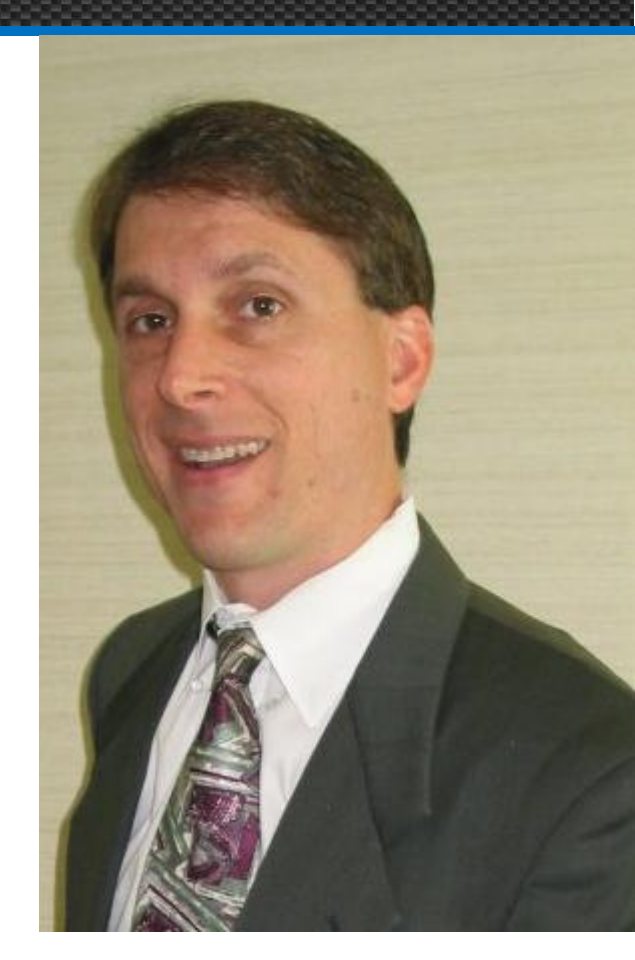

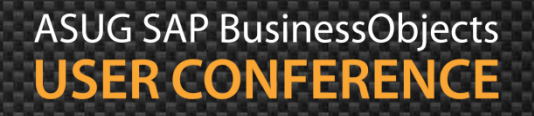

### Introduction

- The focus of this presentation ...
  - Use available features to build interactive reports
- Techniques will be shown using sample universes and data
  - Most will work in either XI 3.1 or BI 4.0/4.1
  - 4.0 specific techniques will be labeled as such
  - Everything seen today can be downloaded for at-home experimentation

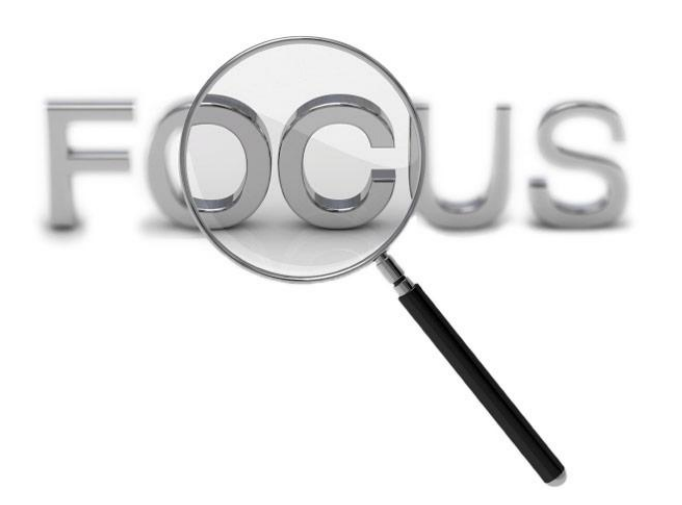

### Disclaimer

- Not proposing to replace other dashboard tools
  - Not the focus of Web Intelligence
  - Other tools are much stronger at visualization
- With that said, the lines are beginning to blur ...
  - More web-based controls and graphics being added
  - Fast data sources could process data in near acceptable time (5 – 10 seconds)

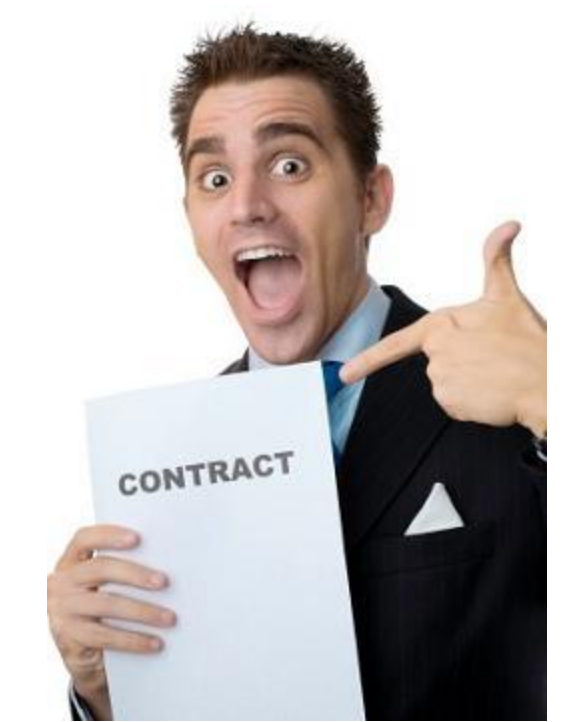

### **Thinking Differently About Reports**

- Online reporting has changed
  - Staging and refreshing massive reports not the goal
  - Selecting information on an exception basis is
- Reports can satisfy this new goal
  - Previous reports or report pieces serve as the building blocks
  - Emphasis on guided discovery

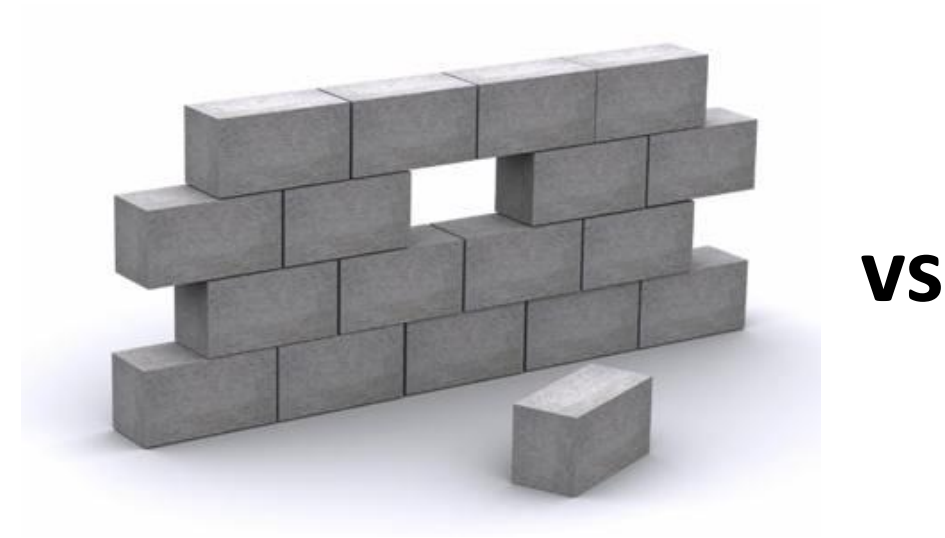

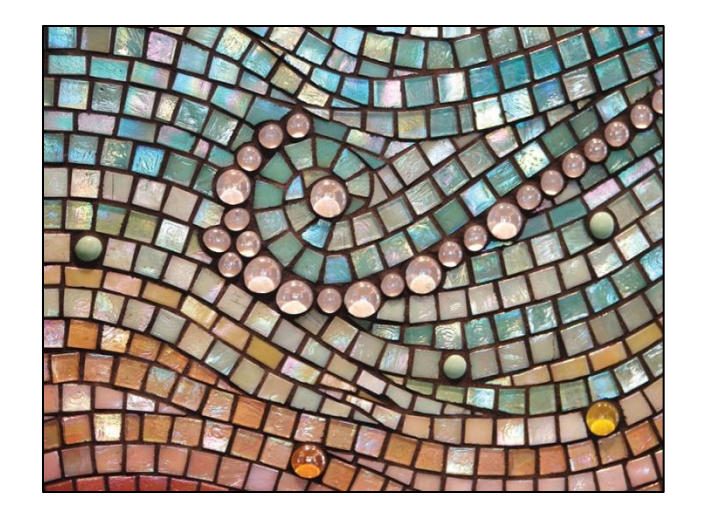

### Report Content

- All queries and reports derived from e-Fashion universe
  - Initially installed with the software
  - Available for different databases
  - Rich enough to show most techniques

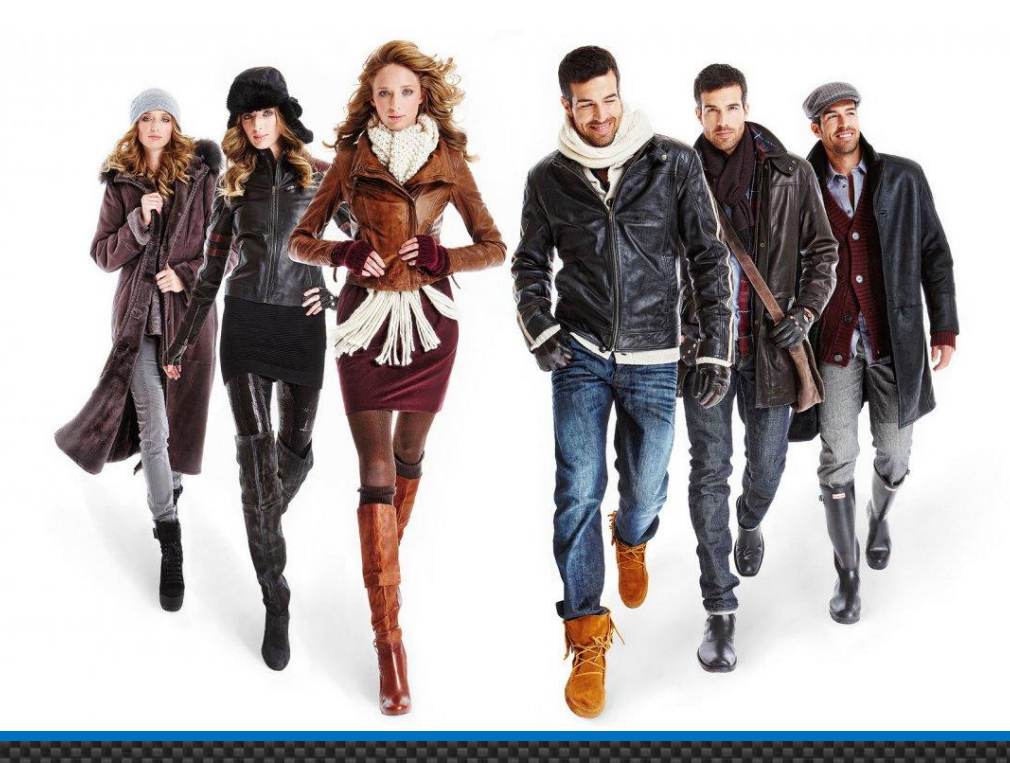

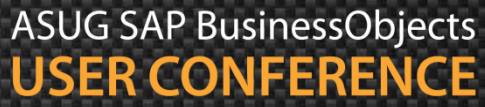

### **Key Expectations**

- Expectations from most dashboard users
  - Response time less than 5 10 seconds ideally
  - Some users will tolerate longer times for REALLY good output
  - The fewer mouse clicks, the better
  - Simplest way to show the desired analysis

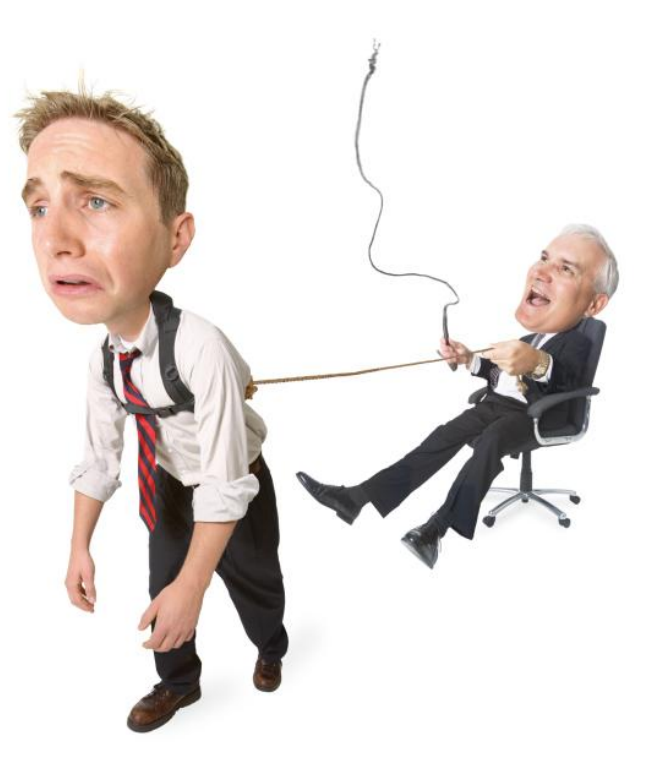

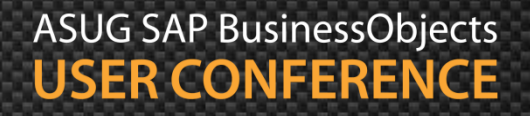

## Agenda

- Introduction
- Examining interactive features
- Graphing relationships
- Filtering using Input Controls
- Driving behavior using prompts
- Masking values using alerts
- Controlling documents and blocks
- Using workspaces
- Calling reports from other programs
- Conclusion

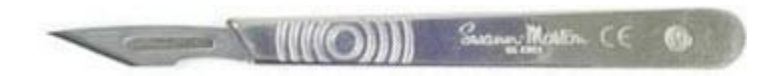

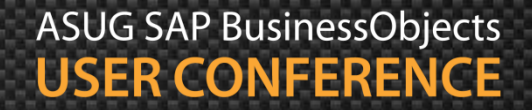

### **Examining Interactive Features**

- Focusing on features that report readers use most often
  - Filter
  - Fold
  - Drill
- The Tracking feature will not be discussed
  - Neat concept shows data changes before / after
  - BUT ... requires two microcubes (data providers)
  - Twice the resources

### **Interactive Features Report**

Show Regional Revenue by Year

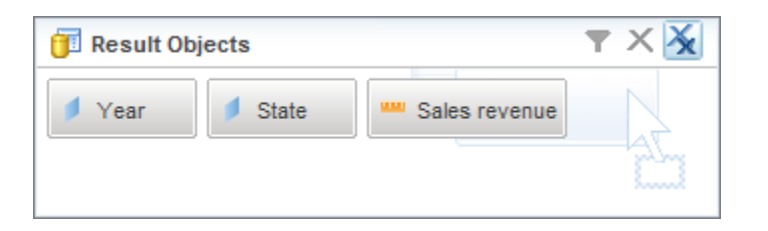

| Region | Year | State         | Sales revenue |
|--------|------|---------------|---------------|
| East   | 2004 | DC            | \$693,211     |
|        |      | Florida       | \$405,985     |
|        |      | Massachusetts | \$238,819     |
|        |      | New York      | \$1,667,696   |
|        | 2004 |               | \$3,005,710   |
|        | 2005 | DC            | \$1,215,158   |
|        |      | Florida       | \$661,250     |
|        |      | Massachusetts | \$157,719     |
|        |      | New York      | \$2,763,503   |

Region variable created to group stores by geographic area (East / West).

Report breaks placed on Region and Year.

Revenue totaled.

### Interactive Controls

 Use the Interactive Toolbar (BI 4.x) to manipulate a report as a reader:

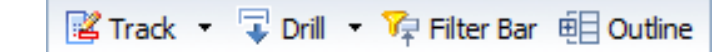

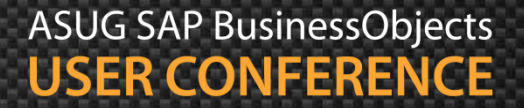

### **Interactive Filtering**

Use the Filter Bar control to activate online filters

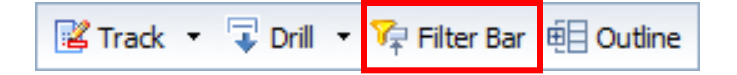

Click the drop-down arrows to set the appropriate filter

| Region | Year | State      | Sales revenue |
|--------|------|------------|---------------|
| West   | 2004 | California | \$1,704,211   |
|        |      | Colorado   | \$448,302     |
|        |      | Texas      | \$2,199,677   |
|        | 2004 |            | \$4,352,190   |
| West   |      |            | \$4,352,190   |

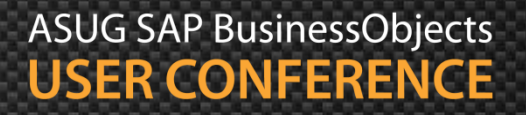

### **Interactive Folding**

Use the Outline control to display Outline mode and break bars

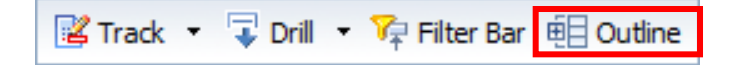

- Click the grey arrows or break numbers to fold / unfold
  - Currently works in XI 3.1
  - BI 4.x only in Design mode

| *     | Region | Year | State | Sales revenue |
|-------|--------|------|-------|---------------|
|       |        | 2004 |       | \$4,352,190   |
|       |        | 2005 |       | \$7,283,958   |
|       |        | 2006 |       | \$8,021,362   |
|       | West   |      |       | \$19,657,509  |
|       |        |      |       |               |
|       |        |      | Total | \$19,657,509  |
| T 1 2 |        |      |       |               |

Must use breaks within the report for this feature to work.

Tabs may be vertical (shown) or horizontal.

### Interactive Drilling

Plan the depth to drill using the Query Panel

| Query Panel                                                  |                                                    |                      | 3 ×                                                                    |
|--------------------------------------------------------------|----------------------------------------------------|----------------------|------------------------------------------------------------------------|
| Mod Query - Display III III                                  | 😵 😁 🗎                                              | Run query            | Close -                                                                |
| Master Perspective       ▼         Y       Type here to filt | Year State                                         | Sales revenue        |                                                                        |
|                                                              | Scope of analysis           Year           Quarter | Scope level : custom |                                                                        |
| Product     Promotions     Measures     Dynamic Objects      | State City                                         | Store name           | Use the Scope of<br>Analysis Panel to limit<br>the drill depth.        |
| 5 Store Revenue                                              | L                                                  |                      | This can be done for<br>every navigation path<br>(hierarchy in XI 3.1) |

### Interactive Drilling, cont'd

Track 🔹 🔽 Drill 🔹 🌾 Filter Bar 🏥 Outline

Use the Drill control to display hyperlinks used for Drilling

| Region | Year | State                | Sales revenue |
|--------|------|----------------------|---------------|
| East   | 2004 | ₽Ç                   | \$693,211     |
|        |      | FI Dril down to City | \$405,985     |
|        |      | Massachusetts        | \$238,819     |
|        |      | New York             | \$1,667,696   |

Use the column header to drill up

| Region | Year | City 👨 Sales revenue              |
|--------|------|-----------------------------------|
| East   | 2004 | Washingtor Drikup to State 93,211 |
|        | 2004 | \$693,211                         |

If the Scope of Analysis Panel was not used, drilling would be determined by the navigation path programmed in the universe

### Interactive Drilling, cont'd

Skip to any level by right-clicking and choosing **Drill By** 

| Region | Year | State         | Sales revenue  |                    |
|--------|------|---------------|----------------|--------------------|
| East   | 2004 | DC            | \$693.211      |                    |
|        |      | Florida 🗎 🗘   | Copy Ctrl+C 35 |                    |
|        |      | Massach 😨 🛛   | Drill 🕨 📮      | Drill down to City |
|        |      | New York      | \$1,667,69 🖕   | Drill up to        |
|        | 2004 |               | \$3,005,71     | Drill by           |
|        | 2005 | DC            | \$1,215,15     | End doll           |
|        |      | Florida       | \$661,25       |                    |
|        |      | Massachusetts | \$157,719      |                    |
|        |      | New York      | \$2,763,503    |                    |

Any block can be drilled on – charts as well as tables

### Demonstration

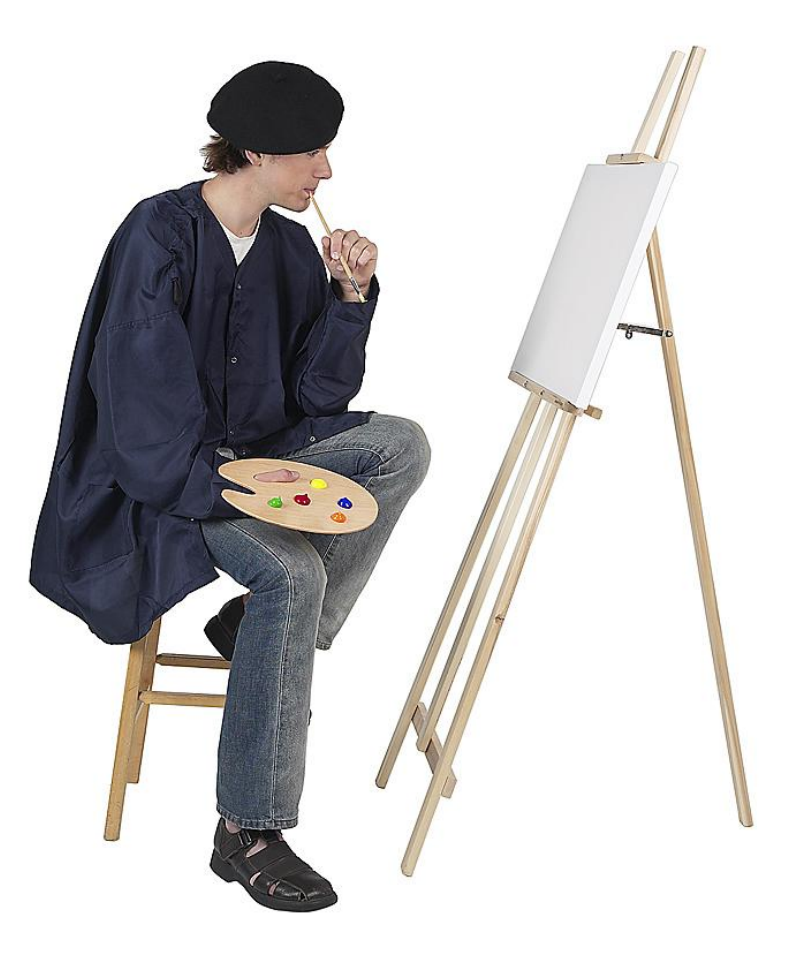

## Agenda

- Introduction
- Examining interactive features
- Graphing relationships
- Filtering using Input Controls
- Driving behavior using prompts
- Masking values using alerts
- Controlling documents and blocks
- Using workspaces
- Calling reports from other programs
- Conclusion

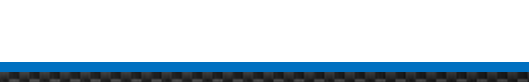

### Visualizing Relationships

Let's start with a simple report showing Revenue by Store

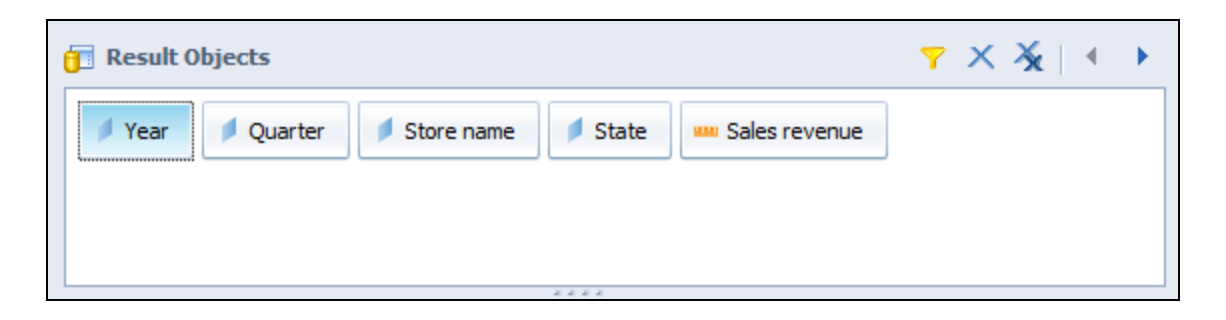

| Year | Quarter | Region | State         | Store name                    | Sales revenue |
|------|---------|--------|---------------|-------------------------------|---------------|
| 2004 | Q1      | East   | DC            | e-Fashion Washington Tolbooth | \$208,324     |
| 2004 | Q1      | East   | Florida       | e-Fashion Miami Sundance      | \$137,530     |
| 2004 | Q1      | East   | Massachusetts | e-Fashion Boston Newbury      | \$92,596      |
| 2004 | Q1      | East   | New York      | e-Fashion New York 5th        | \$222,625     |
| 2004 | Q1      | East   | New York      | e-Fashion New York Magnolia   | \$333,358     |

### Column Charts

Use a Vertical column chart to show Revenue by Region

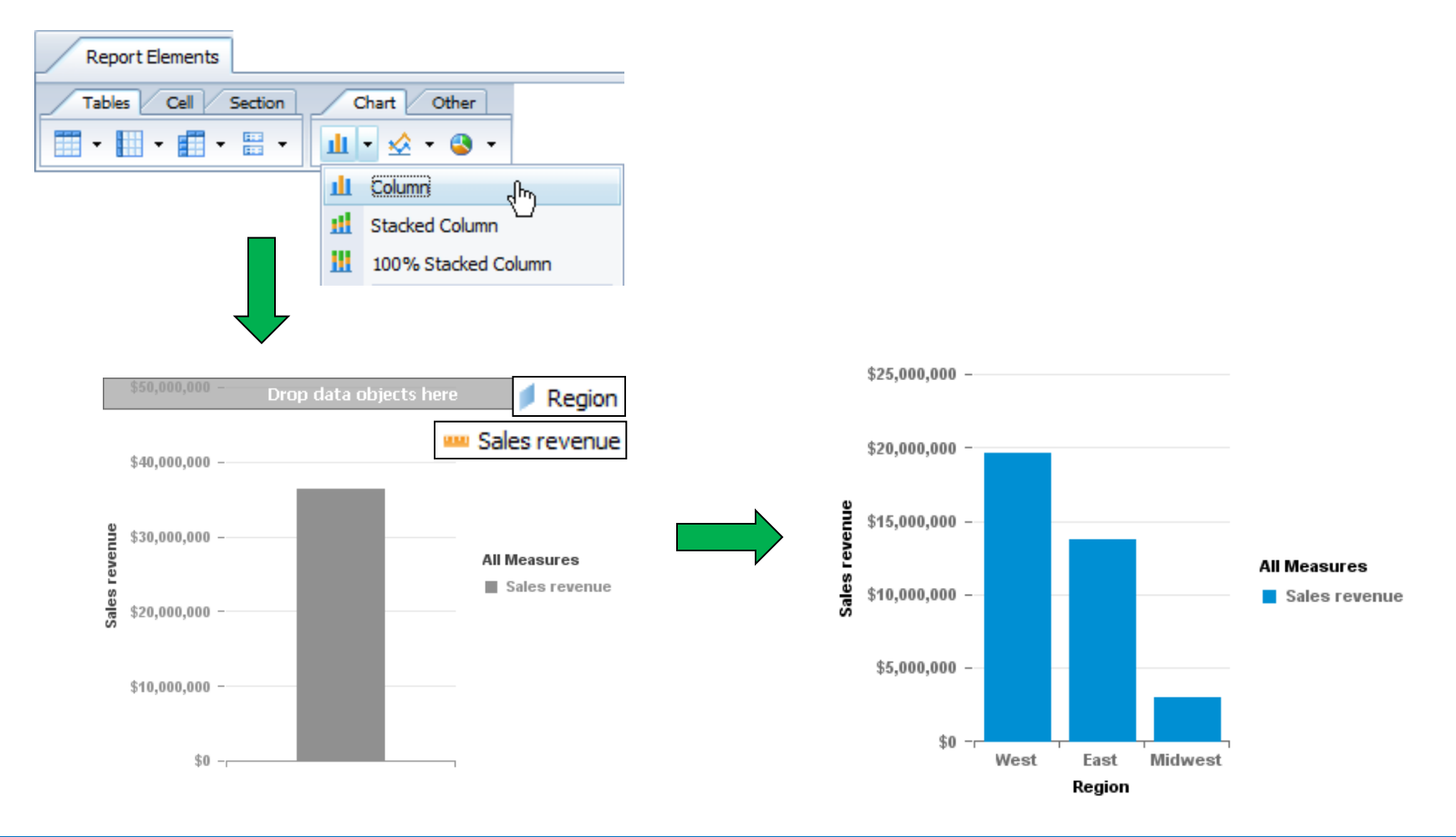

### Column Charts, cont'd

• Add Year to the graph to see the annual trend ...

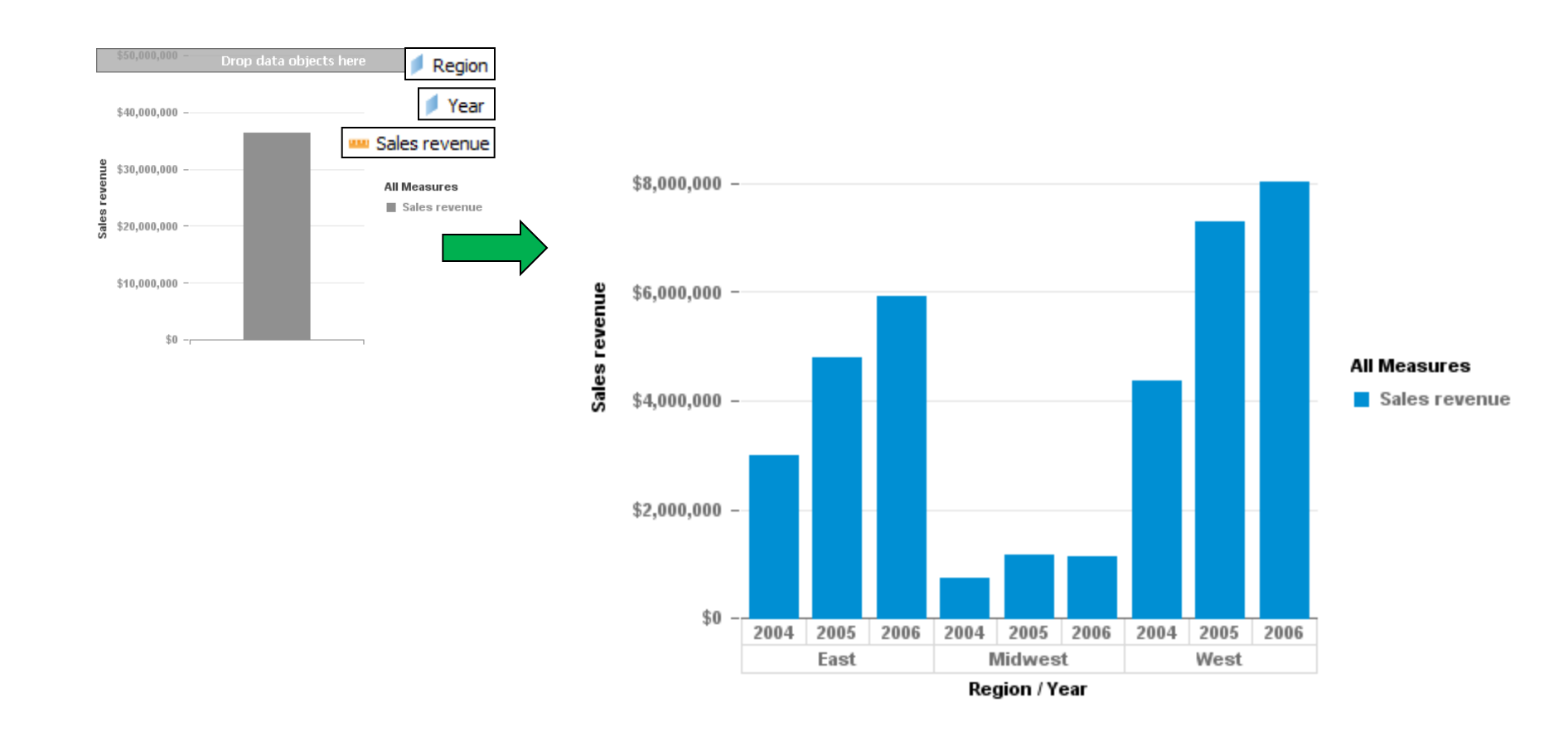

### **Bar Charts**

Use a Horizontal bar chart to show Store revenues

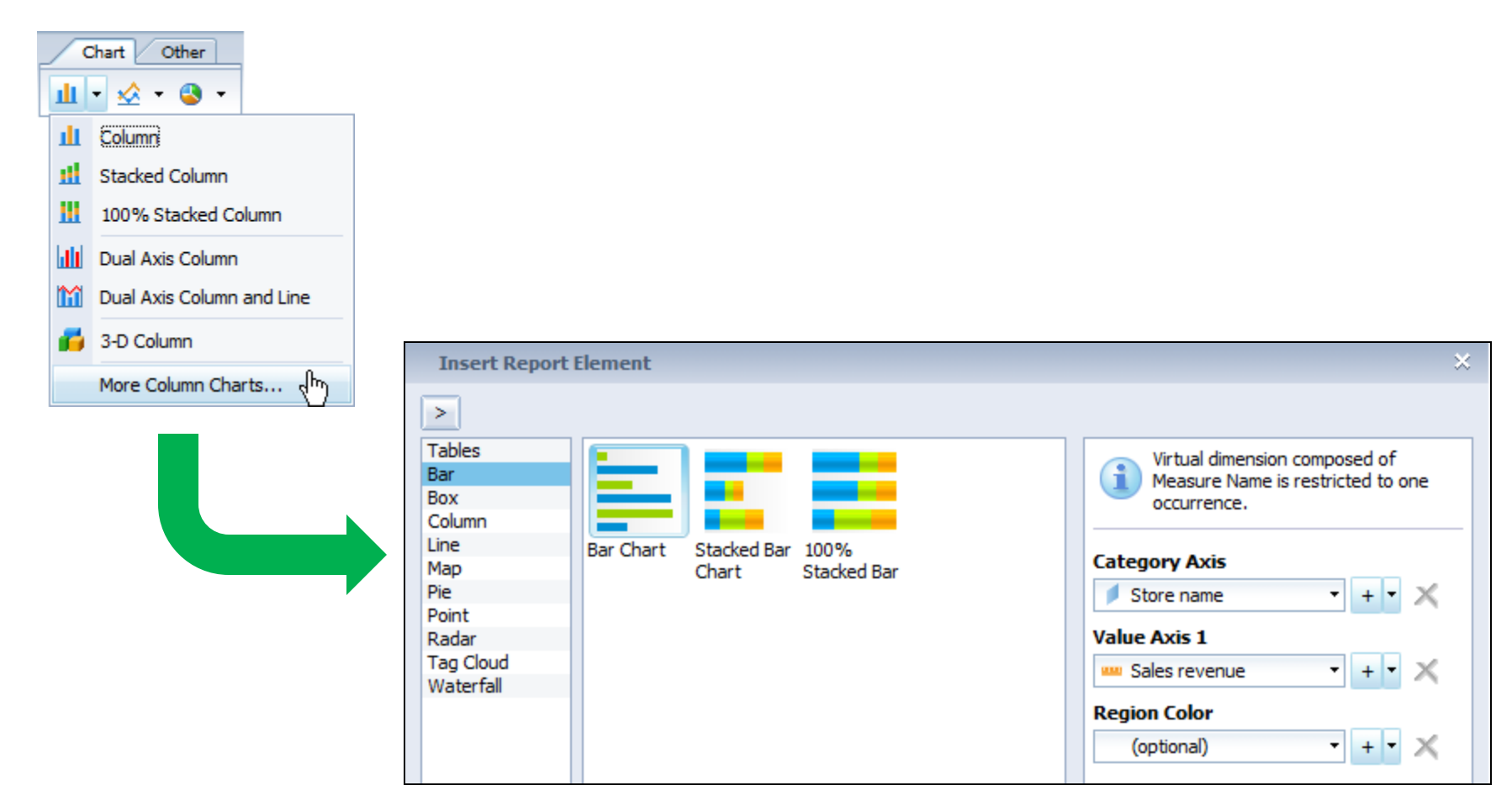

### Bar Charts, cont'd

- The final result ...
  - Revenue was sorted to show highest revenues first

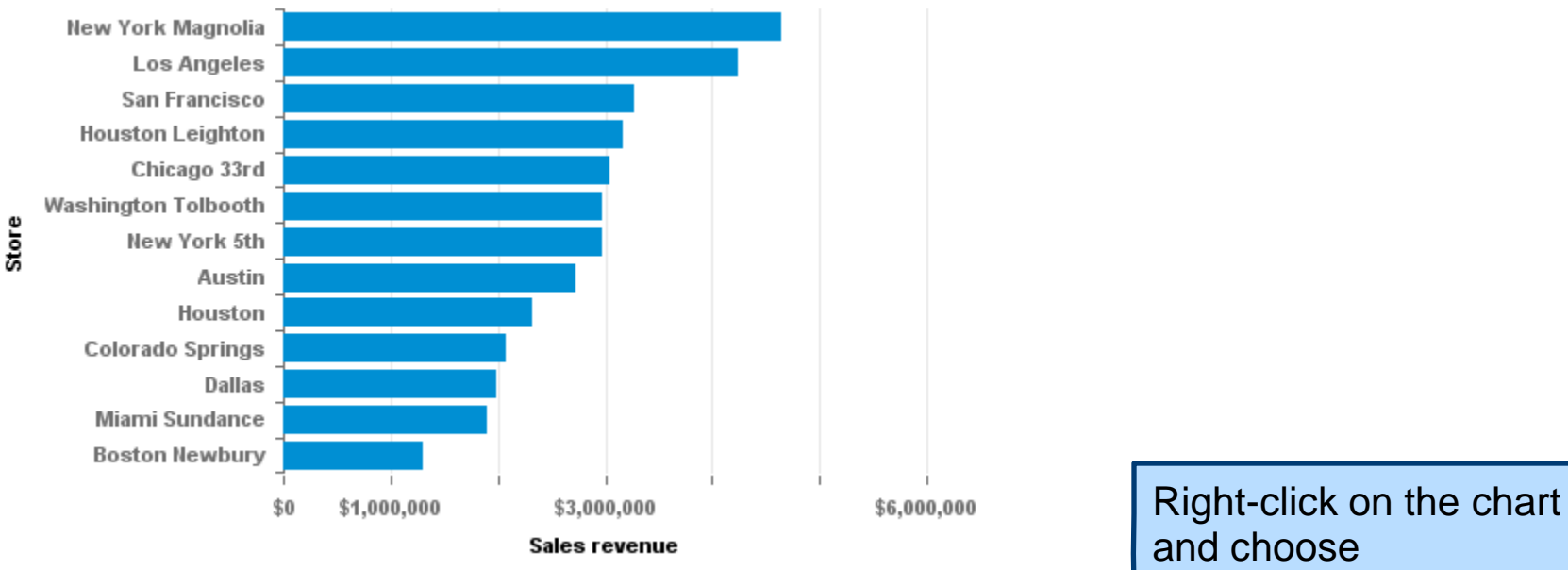

ASUG SAP BusinessObjects **USER CONFERENCE** 

Sort >

Ascending

Sales Revenue >

### Heat Maps

Heat maps can show variations in quarterly revenue

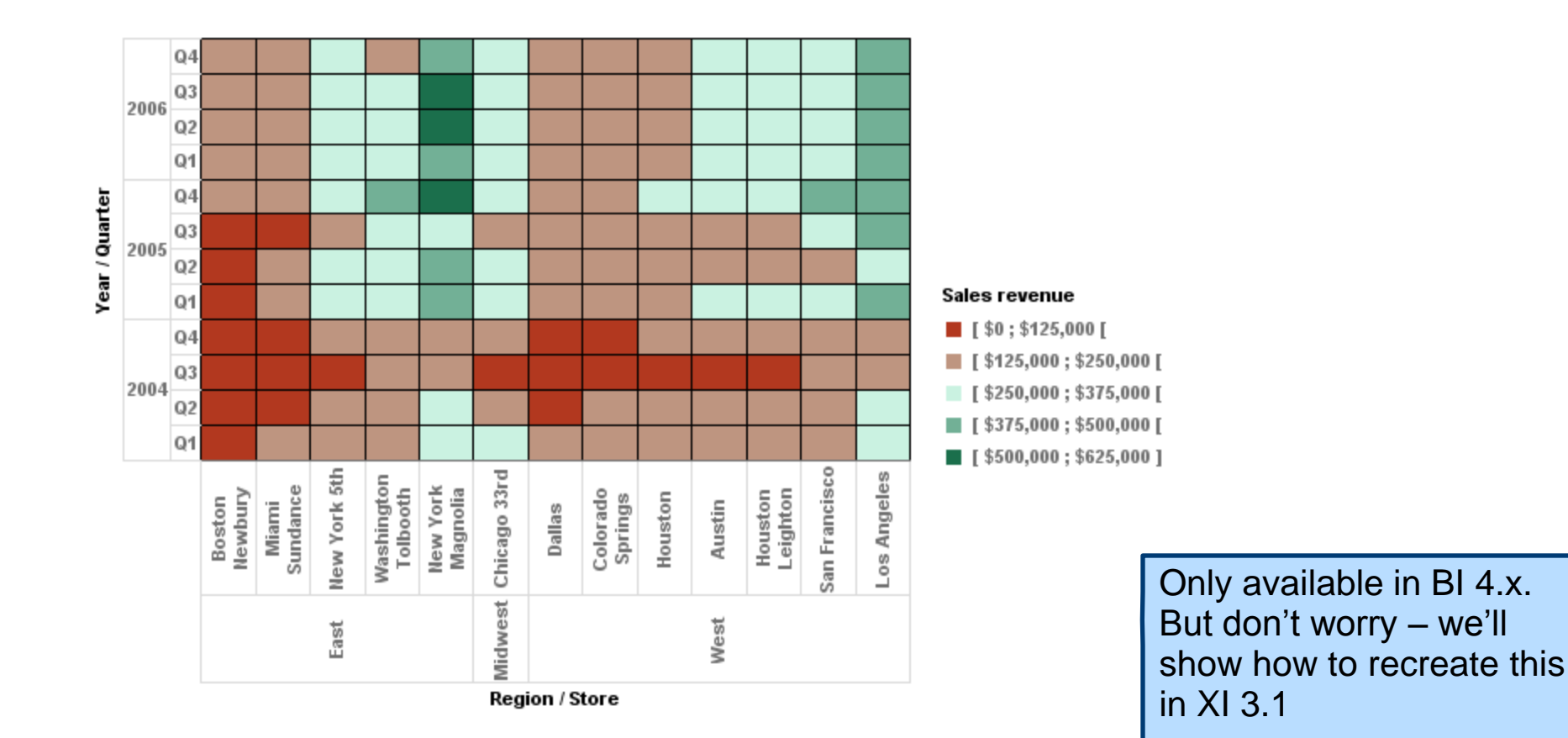

### Tree Maps

Tree maps can use size and color to show relationships

| New York Magnolia | San Francisco    |         | h New Y        | /ork 5th  | Sales revenue                                                                                                    |
|-------------------|------------------|---------|----------------|-----------|----------------------------------------------------------------------------------------------------|
|                   | Houston Leighton |         | Colorado Spri  | Dallas    | <pre>[\$1,200,000;\$1,900,000[<br/>[\$1,900,000;\$2,600,000[<br/>[\$2,600,000;\$3,300,000[<br/>[\$3,300,000;\$4,000,000[<br/>[\$4,000,000;\$4,700,000]<br/>Size:</pre> |
| Los Angeles       | Chicago 33rd     | Houston | Miami Sundance | Boston Ne | Sales revenue                                                                                                    |

Only available in BI 4.x. No way to recreate in XI 3.1

### **Combined Charts**

- Combined charts allow for different types per data set
  - Look how a line is added to represent Average Revenue

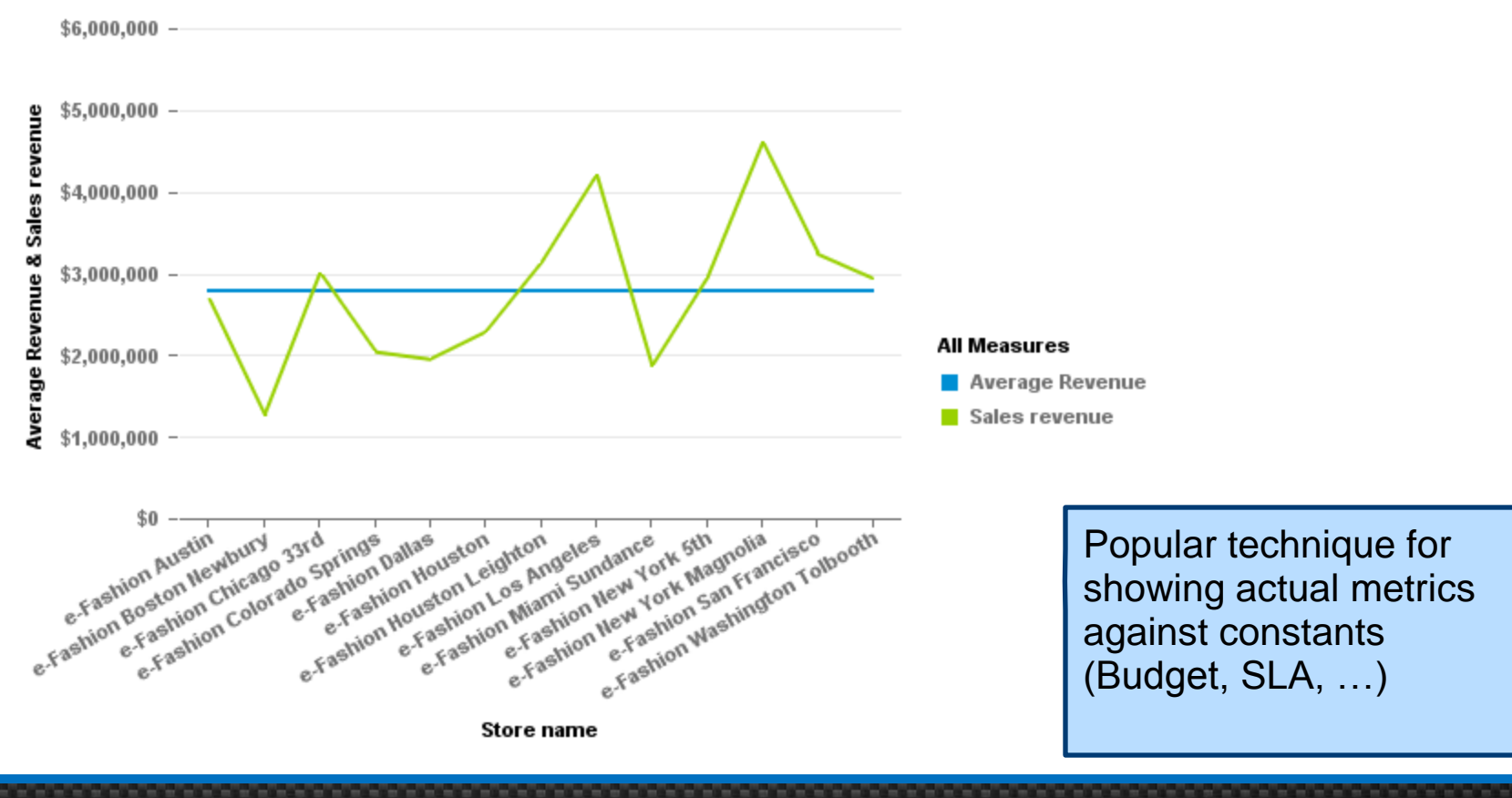

### Demonstration

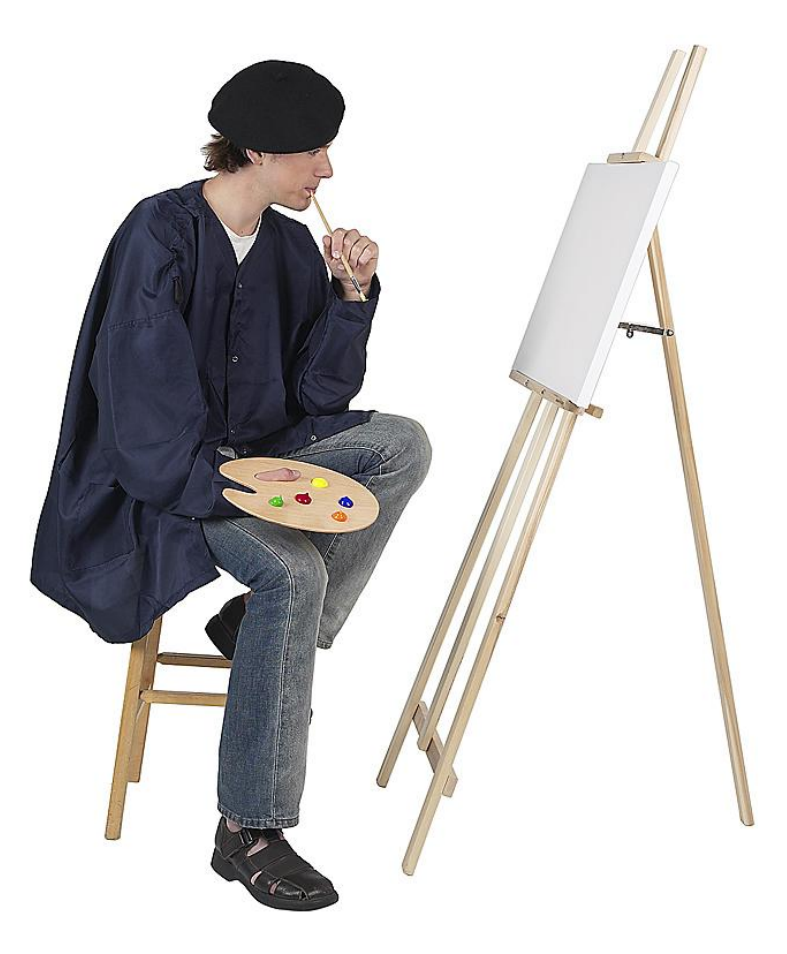

## Agenda

- Introduction
- Examining interactive features
- Graphing relationships
- Filtering using Input Controls
- Driving behavior using prompts
- Masking values using alerts
- Controlling documents and blocks
- Using workspaces
- Calling reports from other programs
- Conclusion

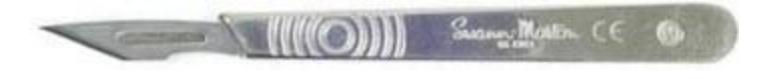

### **Using Input Controls**

Input controls can filter any report

#### Single Value

#### **Entry Field**

| Sales revenue | *  |
|---------------|----|
| 0             | ОК |

#### Spinner

| opinio        |        |
|---------------|--------|
| Sales revenue | *      |
| 1,000         | A<br>T |

#### Radio Button

| 1 |
|---|
|   |
|   |
|   |
|   |
|   |

#### Slider

| Sales revenue | *       |
|---------------|---------|
| 120900        |         |
|               |         |
| 0             | 1000000 |

#### Combo Box

| State      | * |
|------------|---|
| All values | • |

#### List

| State      | : |
|------------|---|
| All values |   |
| California | E |
| Colorado   |   |
| DC         |   |
| Florida    | * |

#### Multi Value

#### **Check Box**

| Region       | * |
|--------------|---|
| (Select All) |   |
| East         |   |
| Midwest      |   |
| West         |   |

#### List

| State      | *        |
|------------|----------|
| All values | *        |
| California | =        |
| Colorado   | ОК       |
| DC         |          |
| Florida    | <b>T</b> |

### Creating an Input Control

- Move to a report page to be filtered
- Click on the Input Control Button
- Select New
- Choose a report object
  - Object from a query or report variable

| Select the report object assigned to the input control |
|--------------------------------------------------------|
| 🖃 🚁 Dash 3 - Input Controls                            |
| State                                                  |
| 💋 Year                                                 |
| 🔺 Year/week                                            |
| 🚥 Sales revenue                                        |
| 🖃 🗁 Variables                                          |
| Region                                                 |
| Store 🖉                                                |
| 💋 YearWeek                                             |
|                                                        |

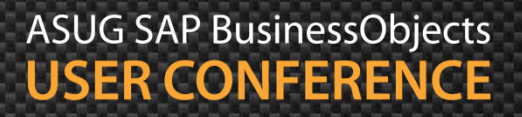

### Creating an Input Control, cont'd

#### Choose the type of input control

| Select a control and its asso                            | ciated properties                                                                    |                   |                                                           |
|----------------------------------------------------------|--------------------------------------------------------------------------------------|-------------------|-----------------------------------------------------------|
| Simple Selection                                         | Input Control Properties                                                             |                   |                                                           |
| Entry field     Combo box     Radio buttons     List box | Combo box: Use the combo b<br>default, the current value is<br>combo box is clicked. | es. By<br>hen the |                                                           |
| Spinner                                                  | Control type                                                                         | Combo box         |                                                           |
| Simple slider                                            | Name                                                                                 | State             |                                                           |
| 📜 Tree list                                              | Description                                                                          |                   |                                                           |
|                                                          | List of values                                                                       | From report       |                                                           |
| Multiple Selections                                      | Use restricted List of Values                                                        | Yes               |                                                           |
| Check box                                                | Default value(s)                                                                     |                   |                                                           |
| Double slider                                            | Filter operators                                                                     | Equal to 👻        |                                                           |
| Tree list                                                |                                                                                      |                   | The control selected                                      |
|                                                          |                                                                                      |                   | determines if one value is filtered (Simple Selection) of |

ASUG SAP BusinessObjects USER CONFERENCE

many (Multiple Selections)

### Creating an Input Control, cont'd

#### Select the block to be filtered

| Select report elements to assign them to the input control                                                                                                    |                     |  |
|----------------------------------------------------------------------------------------------------|---------------------|--|
| Report object 🥖 State                                                                                                    | Control 🖃 Combo box |  |
| <ul> <li>□ Dash 3 - Input Controls</li> <li>□ □ Report 2</li> <li>□ □ Page Header</li> <li>□ □ Page Body</li> <li>□ □ Block 1</li> <li>□ Page Footer</li> </ul> |                     |  |

More than one block can be filtered by a single input control

### Demonstration

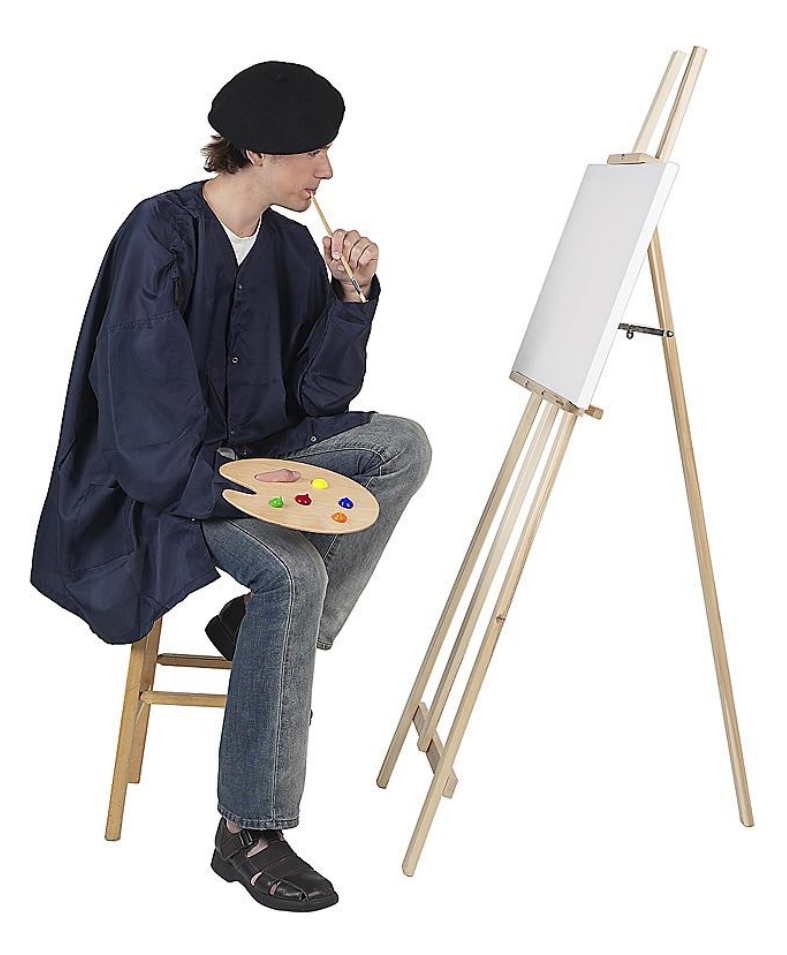

## Agenda

- Introduction
- Examining interactive features
- Graphing relationships
- Filtering using Input Controls
- Driving behavior using prompts
- Masking values using alerts
- Controlling documents and blocks
- Using workspaces
- Calling reports from other programs
- Conclusion

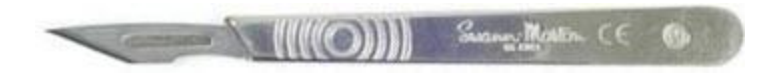

### **Using Prompts**

- Prompts can be used to drive how the Webi interface looks
- We'll use prompts to allow report users
  - Sort their data
  - Swap report breaks
  - Reveal layers of visualization
    - Change from tables to charts dynamically
- Each technique requires a little universe preparation
  - Additional objects will be required
# Dynamic Objects

- The secret to making prompts dynamic
- Must be added to the universe
- Created from metadata rather than tables
  - Cannot use them alone in a query
- All follow the same IF-Then-Else formula:

The conditional function used for IF-THEN-ELSE will vary by database.

### Sorting Dynamically

First - create the Dynamic Sort object:

Second – sort on that object

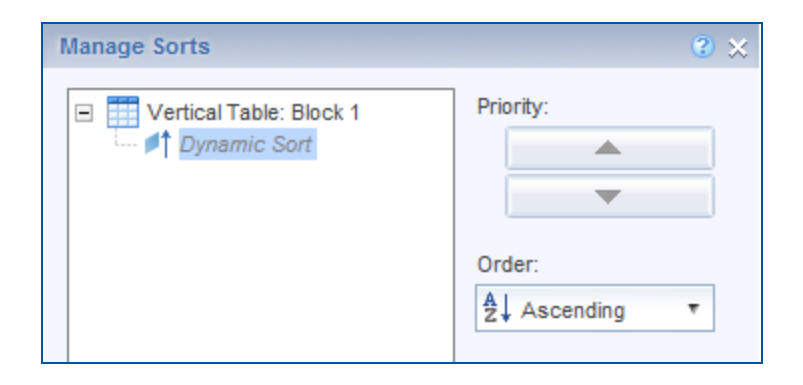

What is sorted can be programmed this way, but the **direction** of the sort cannot.

# Sorting Dynamically, cont'd

#### The results:

#### Dynamic Sort

| State      | City             | Store name                    | Sales revenue |
|------------|------------------|-------------------------------|---------------|
| California | Los Angeles      | e-Fashion Los Angeles         | \$4,220,929   |
| California | San Francisco    | e-Fashion San Francisco       | \$3,258,641   |
| Colorado   | Colorado Springs | e-Fashion Colorado Springs    | \$2,060,275   |
| DC         | Washington       | e-Fashion Washington Tolbooth | \$2,961,950   |
| Florida    | Miami            | e-Fashion Miami Sundance      | \$1,879,159   |

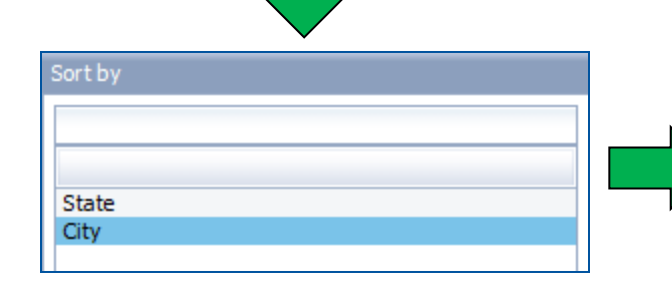

|   | State         | City             | Store name                 | Sales revenue |
|---|---------------|------------------|----------------------------|---------------|
|   | Texas         | Austin           | e-Fashion Austin           | \$2,699,673   |
| > | Massachusetts | Boston           | e-Fashion Boston Newbury   | \$1,283,707   |
|   | Illinois      | Chicago          | e-Fashion Chicago 33rd     | \$3,022,658   |
|   | Colorado      | Colorado Springs | e-Fashion Colorado Springs | \$2,060,275   |
|   | Texas         | Dallas           | e-Fashion Dallas           | \$1,970,034   |

### **Breaking Dynamically**

First - create the Dynamic Break object:

Second – break on that object

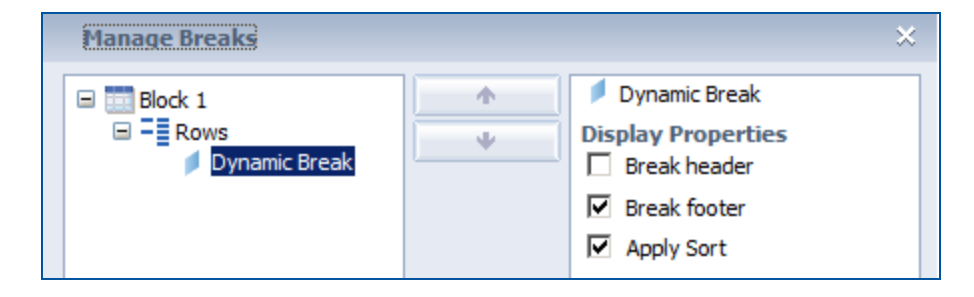

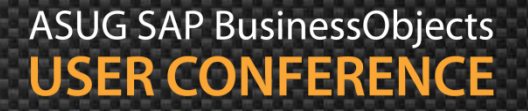

# Breaking Dynamically, cont'd

Now to break from the ordinary! 

#### Dynamic Break

Тур

City

| Dynamic Break | Store name              | Sales revenue |
|---------------|-------------------------|---------------|
| California    | e-Fashion Los Angeles   | \$4,220,929   |
|               | e-Fashion San Francisco | \$3,258,641   |
| California    |                         |               |

| Colorado | e-Fashion Colorado Springs | \$2,060,275 |
|----------|----------------------------|-------------|
| Colorado |                            |             |

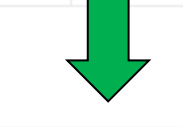

| reak by          |  |
|------------------|--|
| Type values here |  |
|                  |  |
| State            |  |
| City             |  |
|                  |  |

| Dynamic Break | Store name               | Sales revenue |
|---------------|--------------------------|---------------|
| Austin        | e-Fashion Austin         | \$2,699,673   |
| Austin        |                          |               |
|               |                          |               |
| Boston        | e-Fashion Boston Newbury | \$1,283,707   |
| Boston        |                          |               |

# **Display Blocks Dynamically**

- Even blocks can be displayed dynamically
  - Every block can be "hidden" based on a variable's value
  - That value can be the result of a prompt
- Blocks can be stacked on top of one another

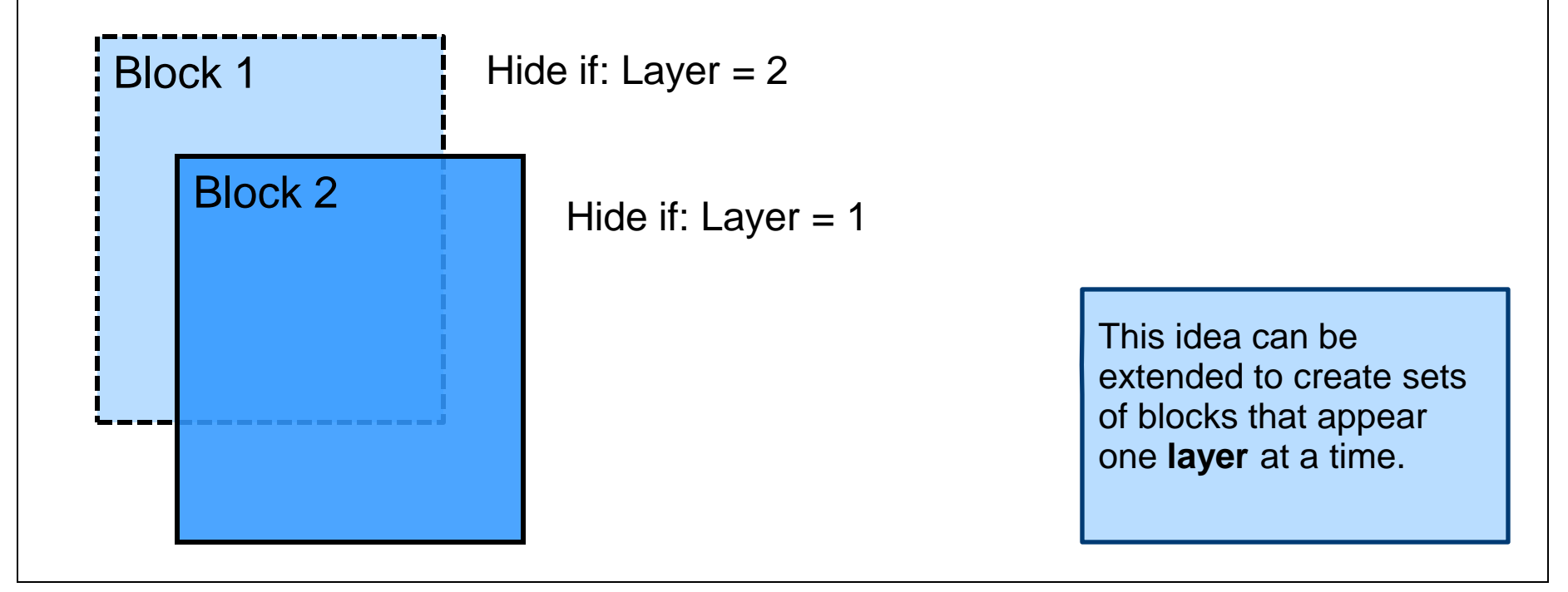

### Dynamic Blocks, cont'd

- This technique is simpler
  - No additional variable needed
  - Universe object is all that's necessary

@Prompt('Display','A',{'Table','Graph'},,,)

Set the properties of each block (Format > General)

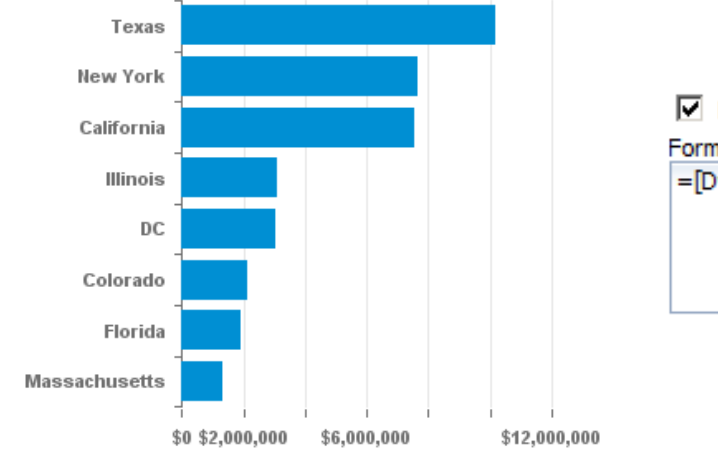

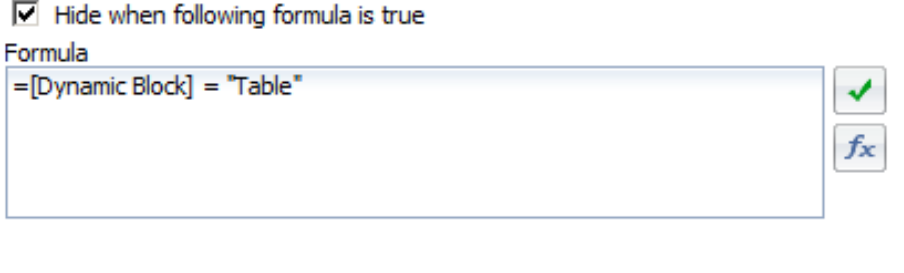

### Dynamic Blocks, cont'd

This single technique can add great depth to a dashboard

#### Dynamic Block

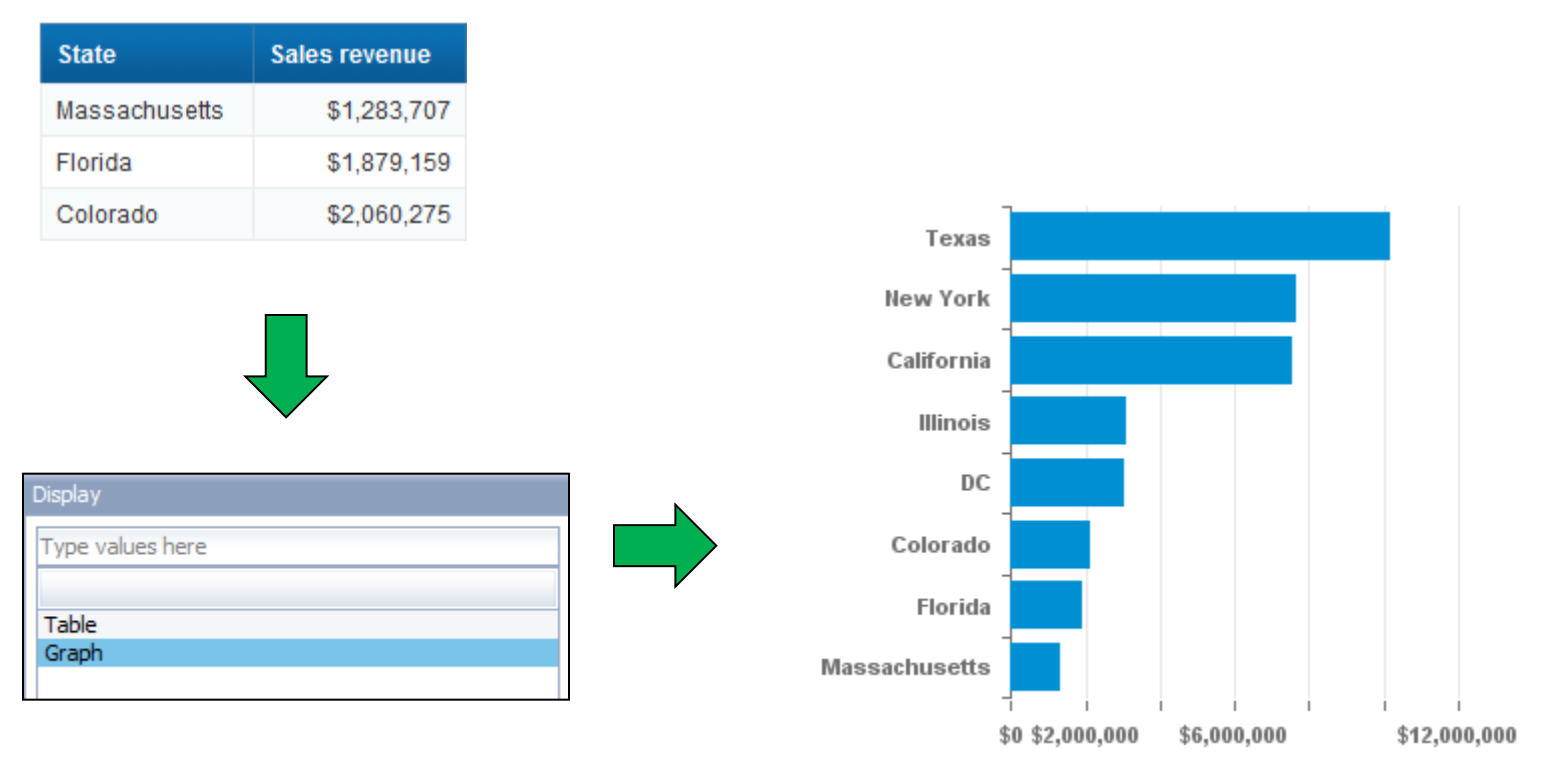

#### Demonstration

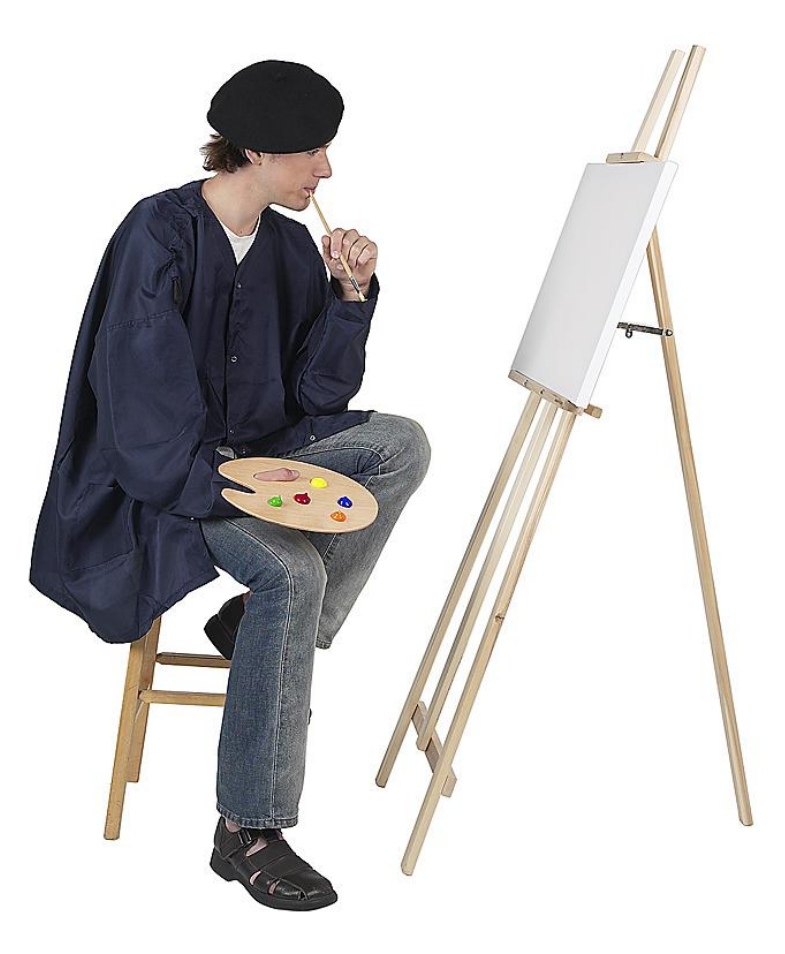

# Agenda

- Introduction
- Examining interactive features
- Graphing relationships
- Filtering using Input Controls
- Driving behavior using prompts
- Masking values using alerts
- Controlling documents and blocks
- Using workspaces
- Calling reports from other programs
- Conclusion

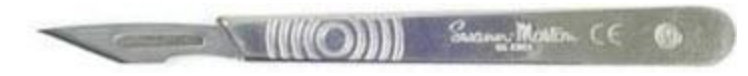

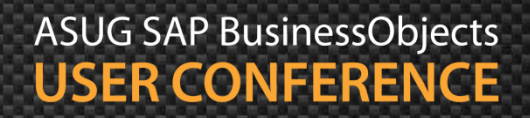

# Alerters – The Conditional Formatter

- Alerters can be used to apply formatting based on a condition
  - Reference variables in that condition for even more power
- Remember that Heat Map input control?
- You can build your own using alerters!
  - With more control ...

|                            | 2006      |           |                 |              |          |
|----------------------------|-----------|-----------|-----------------|--------------|----------|
|                            | Q1        | Q2        | Q3              | Q4           |          |
| e-Fashion Austin           | \$314,430 | \$273,608 | \$294,798       | \$252,644    |          |
| e-Fashion Boston Newbury   | \$220,301 | \$220,528 | \$237,464       | \$208,877    | 2006     |
| e-Fashion Chicago 33rd     | \$255,6   | 54,724    | \$273,186       | \$250,517    | Q1       |
| e-Fashion Colorado Springs | \$21,,754 | \$213,6   | e-Fashion Austi | in           | \$314,43 |
| e-Fashion Dallas           | \$2 5,874 | \$194,6   | e-Fashion Bost  | on Newbury   | \$220,30 |
|                            |           | -         | e-Fashion Chica | ago 33rd     | \$255,65 |
|                            |           |           | e-Fashion Colo  | rado Springs | \$204,75 |
|                            |           |           | e-Fashion Dalla | s            | \$215,87 |

Conditional formatting must be applied in **Design** mode for BI4.x

| 2006      |           |           |           |
|-----------|-----------|-----------|-----------|
| Q1        | Q2        | Q3        | Q4        |
| \$314,430 | \$273,608 | \$294,798 | \$252,644 |
| \$220,301 | \$220,528 | \$237,464 | \$208,877 |
| \$255,658 | \$354,724 | \$273,186 | \$250,517 |
| \$204,754 | \$213,663 | \$232,889 | \$192,279 |
| \$215,874 | \$194,689 | \$204,066 | \$188,791 |

## **Creating Conditional Variables**

- Variables are like steroids for alerters
  - The complex logic is inside the variable
  - Allows conditions that couldn't be accomplished otherwise

#### **Average Quarterly Revenue**

=Average([Sales revenue]) In([Year];[Quarter])

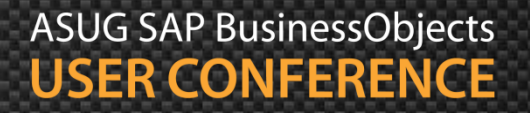

### **Creating Conditional Rules**

- Let's show which quarters are above or below the average
- Open the Conditional Alerter Editor
  - Analysis > Conditional > New Rule

| Formatting Rule E                   | ditor                 |        |                         | <b>?</b> × |
|-------------------------------------|-----------------------|--------|-------------------------|------------|
| Name :                              | Conditional Format    |        |                         |            |
| Description:                        |                       |        |                         |            |
| 🕂 Add Cond                          | tion 🔻                |        |                         | ×          |
| Filtered object or<br>Cell contents | cell Opera            | ator   | Operands Type a value + |            |
| If the above is tru<br>Cell content | e, then display:<br>S | Format |                         |            |
| Cell content                        | s                     | Format |                         |            |

### Creating Conditional Rules, cont'd

#### Both conditions can be defined by one rule

| Formatting Rule E   | ditor             |                |         |                           | ?         | ×                   |
|---------------------|-------------------|----------------|---------|---------------------------|-----------|---------------------|
| Name :              | Average Revenu    | ie per Quarter |         |                           |           | 1                   |
| Description:        |                   |                |         |                           |           | 1                   |
|                     |                   |                |         |                           |           |                     |
|                     |                   |                |         |                           |           |                     |
| 🕂 Add Condi         | ition 🔻           |                |         |                           | ×         |                     |
| Filtered object or  | cell              | Operator       |         | Operands                  |           |                     |
| Sales revenue       |                   | Less           | •       | Average Quarterly Revenue | <br>×     |                     |
|                     |                   |                |         |                           | +         |                     |
| If the above is tru | ie, then display: |                |         |                           |           |                     |
|                     |                   |                | Format. |                           |           |                     |
| Cell content        | S                 |                |         |                           |           |                     |
|                     |                   |                |         |                           |           |                     |
| 🕂 Add Condi         | ition 🔻           |                |         |                           | ×         |                     |
| Filtered object or  | cell              | Operator       |         | Operands                  | <br>. — [ |                     |
| Sales revenue       |                   | Greater        | •       | Average Quarterly Revenue | <br>×     | Notice how the      |
|                     |                   |                |         |                           | +         | Average Quarterly   |
| If the above is tru | ie, then display: |                |         |                           |           | Revenue variable is |
|                     |                   |                | Format. |                           |           | used                |
| Cell content        | S                 |                | )       |                           |           | useu.               |
|                     |                   |                |         |                           |           |                     |

## The Final Alerter

#### The results are stunning and within your control

|                               | 2006      |           |           |           |
|-------------------------------|-----------|-----------|-----------|-----------|
|                               | Q1        | Q2        | Q3        | Q4        |
| e-Fashion Austin              | \$314,430 | \$273,608 | \$294,798 | \$252,644 |
| e-Fashion Boston Newbury      | \$220,301 | \$220,528 | \$237,464 | \$208,877 |
| e-Fashion Chicago 33rd        | \$255,658 | \$354,724 | \$273,186 | \$250,517 |
| e-Fashion Colorado Springs    | \$204,754 | \$213,663 | \$232,889 | \$192,279 |
| e-Fashion Dallas              | \$215,874 | \$194,689 | \$204,066 | \$188,791 |
| e-Fashion Houston 5th         | \$233,375 | \$245,516 | \$220,757 | \$210,803 |
| e-Fashion Houston Leighton    | \$338,801 | \$374,408 | \$313,009 | \$309,529 |
| e-Fashion Los Angeles         | \$421,390 | \$423,867 | \$432,215 | \$379,205 |
| e-Fashion Miami Sundance      | \$203,882 | \$221,469 | \$215,569 | \$171,003 |
| e-Fashion New York Magnolia   | \$451,878 | \$533,872 | \$550,359 | \$375,325 |
| e-Fashion New York Sundance   | \$295,283 | \$321,744 | \$363,888 | \$258,673 |
| e-Fashion San Francisco       | \$308,356 | \$365,531 | \$343,552 | \$318,565 |
| e-Fashion Washington Tolbooth | \$279,008 | \$263,098 | \$271,645 | \$239,831 |
| Average:                      | \$287,922 | \$308,209 | \$304,107 | \$258,157 |

Ranges for the Input Control heat map cannot be customized as easily.

### Demonstration

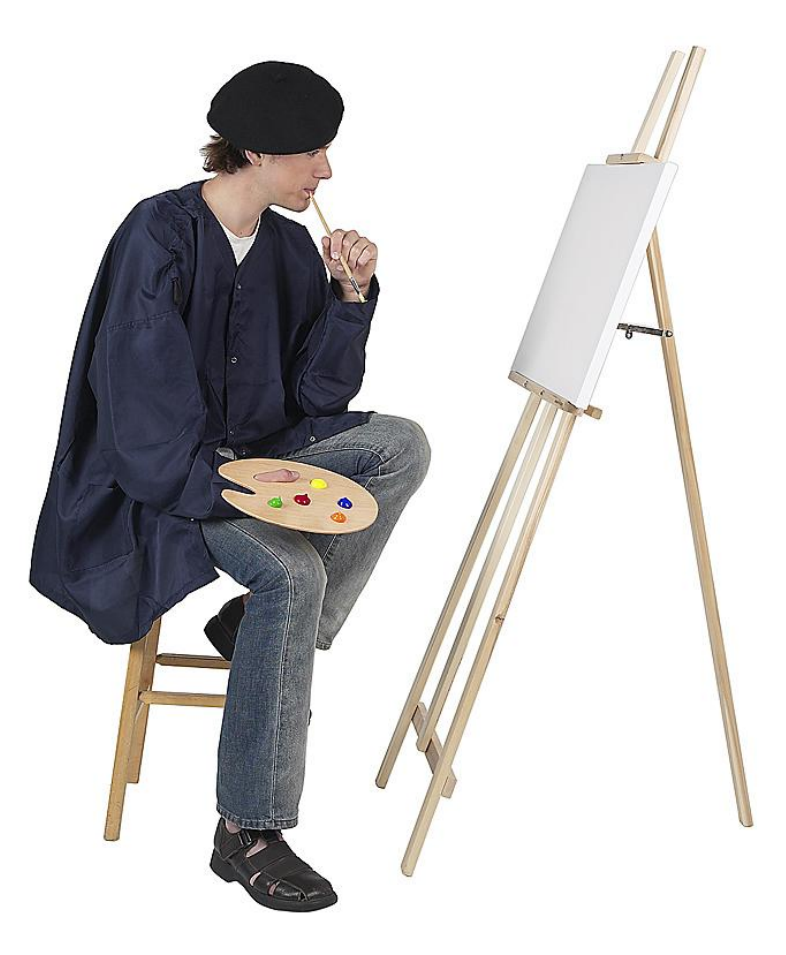

# Agenda

- Introduction
- Examining interactive features
- Graphing relationships
- Filtering using Input Controls
- Driving behavior using prompts
- Masking values using alerts
- Controlling documents and blocks
- Using workspaces
- Calling reports from other programs
- Conclusion

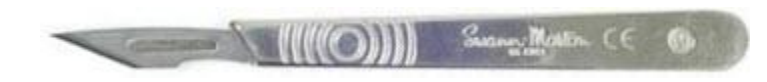

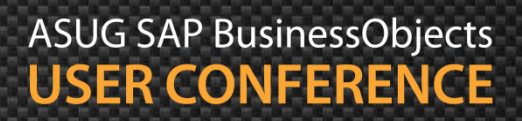

### **Going Beyond One Document**

- Sometimes one document isn't enough
  - Only so much screen real estate
  - Users may need additional information at point
  - Makes the original dashboard more dynamic

# **Creating Links**

- Documents can be linked to others via prompts
  - Links are created in the source document
  - Those links answer prompts from a second document

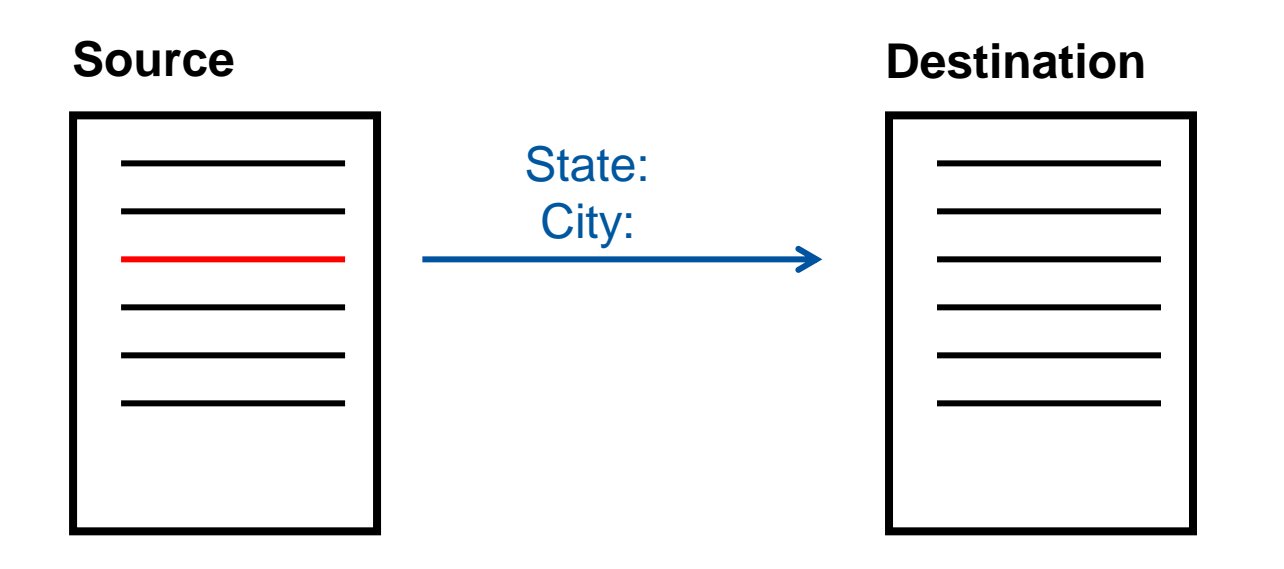

# Creating Links, cont'd

- Start with the Origin document
  - Decide which area should be dynamic
  - Cells around that area become the "context"

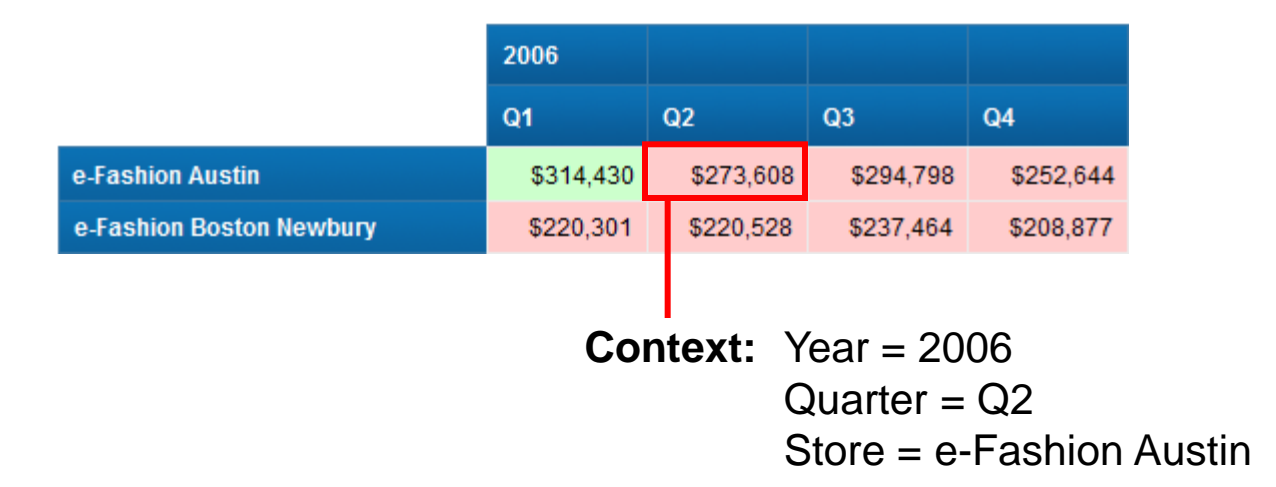

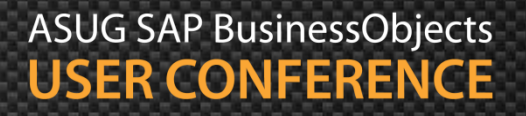

# Creating Links, cont'd

- Create a Destination document
  - Add prompts based on the context previously described
  - Any additional detail can be added
    - Format can be graphical or tabular

| Result Objects                     | Y     | × | <b>X</b> | • | • |
|------------------------------------|-------|---|----------|---|---|
| Argin Wargin Sales rev             | /enue | • |          |   |   |
| Query Filters                      | x     | * |          | • |   |
| ✓ Year Equal to 🔹 Year 🔯 🗮         |       |   |          |   |   |
| AND Quarter Equal to 🔹 Quarter 🔯 🗮 |       |   |          |   |   |
| 🔰 Store name Equal to 🔹 Store 🔀 😂  |       |   |          |   |   |
|                                    |       |   |          |   |   |

# Creating Links, cont'd

- Link Source to Destination
  - Right-click on the selected area
    - Linking > Add Document Link

| Link to web page                                  | Link to document            |                       |                    |                     |
|---------------------------------------------------|-----------------------------|-----------------------|--------------------|---------------------|
| Name Dash 6 - Link Des                            | tination                    | Browse                |                    | Loooto tho          |
| Hyperlink properties                              |                             |                       | _                  |                     |
| Use complete U                                    | RL path to create hyperlink |                       |                    | document to link to |
| 2 🗹 Refresh on oper                               | n 🧲                         |                       |                    |                     |
| Link to documen                                   | nt instance                 | Refresh that document |                    |                     |
| 🗌 Target area wit                                 | hin the document            |                       |                    |                     |
| Document prompts:                                 |                             |                       | _                  |                     |
| Year                                              | =[Year]                     | •                     |                    |                     |
| Quarter                                           | =[Quarter]                  | · 2                   |                    | Map prompts from    |
| Store                                             | =[Store name                | ]                     |                    | that document to    |
|                                                   |                             |                       |                    | chiests in this and |
| Customize the look and behavior of the hyperlink: |                             |                       |                    | objects in this one |
| Document format                                   | Default                     | •                     |                    |                     |
| Target window New window 🔹 🚺 🗲 🗕                  |                             |                       |                    |                     |
| Tooltip Click for more details                    |                             |                       | Choose a new or    |                     |
|                                                   |                             |                       | existing window to |                     |
|                                                   |                             |                       |                    | display             |
|                                                   |                             |                       |                    | uspiay              |

### **Drill Between Documents**

- Highlighted cells become hyperlinks
  - Click on any cell to "drill" to the Destination document

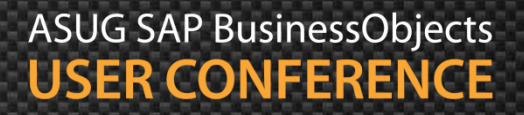

### Demonstration

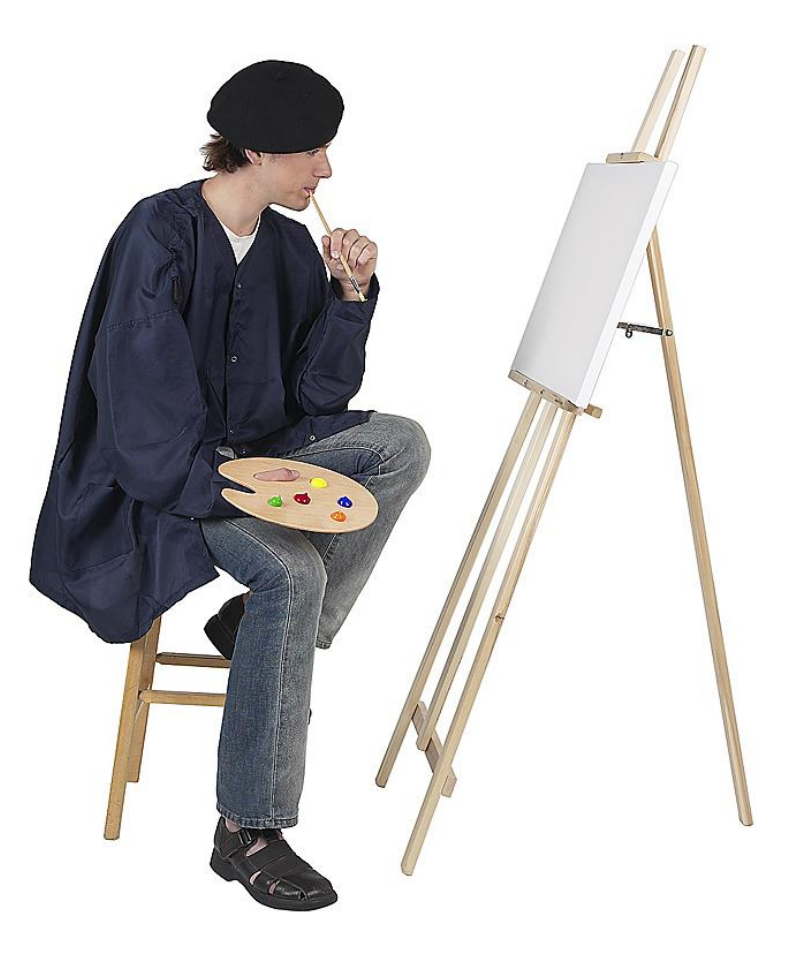

# **Drilling Between Blocks**

- Using Document Links has its drawbacks
  - The Destination document takes an entire window
  - Not easy to navigate back
  - Multiple queries are executed (at least two)
- In BI 4.x, there is another way ...
  - Called Element Links
  - One block can be linked to another
    - Regardless of formatting (table, graph, ...)
  - The first block filters the second
  - Many advantages
    - Fewer queries
    - More interactivity on the same report page

## **Creating Element Links**

- Blocks can be linked to others via objects or variables
  - Same concept as document links
  - Values from the first block control a second block
  - No prompts required

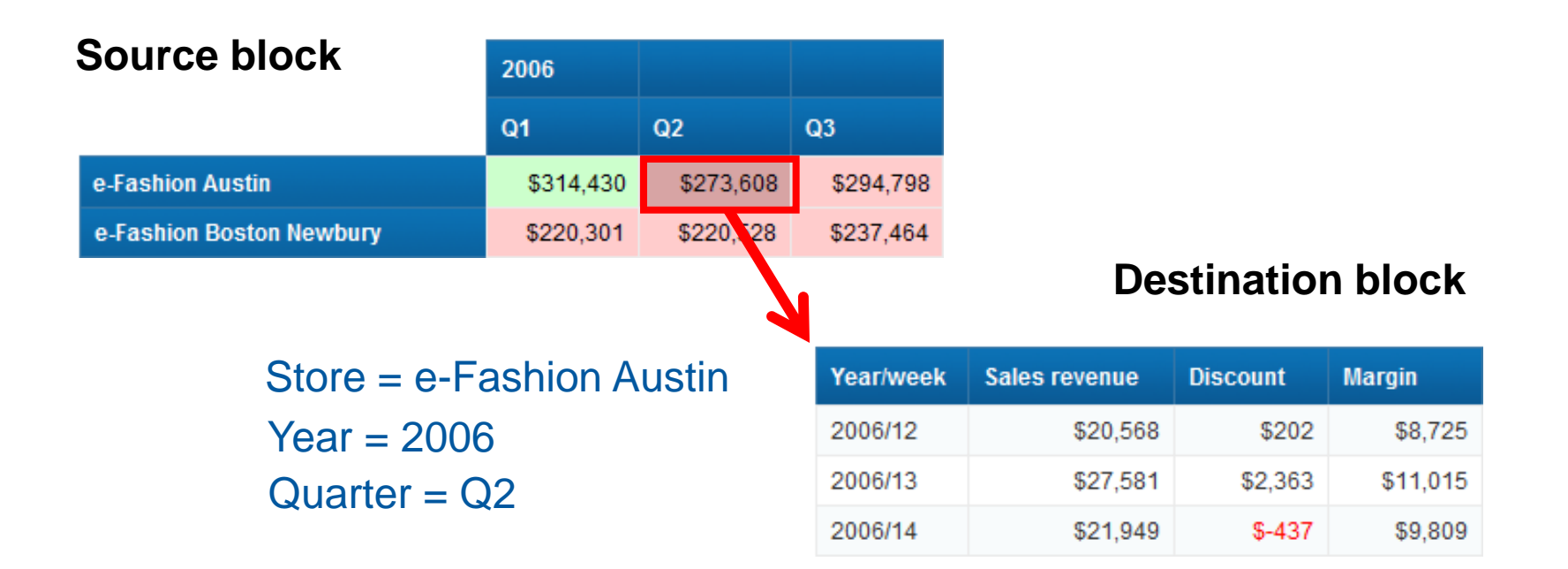

## Creating Element Links, cont'd

- Start by selecting a block
  - Block to link FROM
  - Right-click and choose Linking > Add Element Link ...
  - Choose the objects to filter the second block

| Select Report Object                                                                                                 |
|----------------------------------------------------------------------------------------------------|
| Select the report object assigned to the input control<br>Select filtering objects :<br>All objects<br>Single object |
| <ul> <li>Dash 6 - Linked Blocks</li> <li>Quarter</li> <li>Store name</li> <li>Year</li> <li>Variables</li> </ul>     |

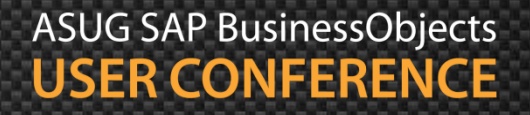

## Creating Element Links, cont'd

#### Define the input control

- Yes ... element links FILTER so are really input controls
- Add a name and description

| Choose Control Type                                                                               |                                                                          |  |  |
|---------------------------------------------------------------------------------------------------|--------------------------------------------------------------------------|--|--|
| Select a control and its associated properties                                                    |                                                                          |  |  |
| Input Control Properties                                                                          |                                                                          |  |  |
| Block as control: Select values in the block (table or chart) to filter dependent report elements |                                                                          |  |  |
| Block as control: Select                                                                          | values in the block (table or chart) to filter dependent report elements |  |  |
| Block as control: Select                                                                          | Block as control                                                         |  |  |
| Block as control: Select<br>Control type<br>Name                                                  | Block as control                                                         |  |  |
| Block as control: Select<br>Control type<br>Name<br>Description                                   | Block as control Source                                                  |  |  |

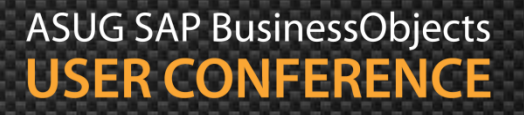

# Creating Element Links, cont'd

Choose the block that will be filtered

|   | Assign Report Elements                                     |  |  |  |
|---|------------------------------------------------------------|--|--|--|
| 1 | Select report elements to assign them to the input control |  |  |  |
|   | Report object All objects Control 🔚 Block as control       |  |  |  |
|   |                                                            |  |  |  |
|   | 🖃 🔊 Dash 6 - Linked Blocks                                 |  |  |  |
|   | I I Heat Map                                               |  |  |  |
|   | B Page Body Block 1                                        |  |  |  |
|   |                                                            |  |  |  |
|   | Block 2                                                    |  |  |  |
|   | Page Footer                                                |  |  |  |
|   |                                                            |  |  |  |

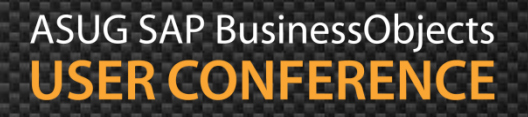

### Demonstration

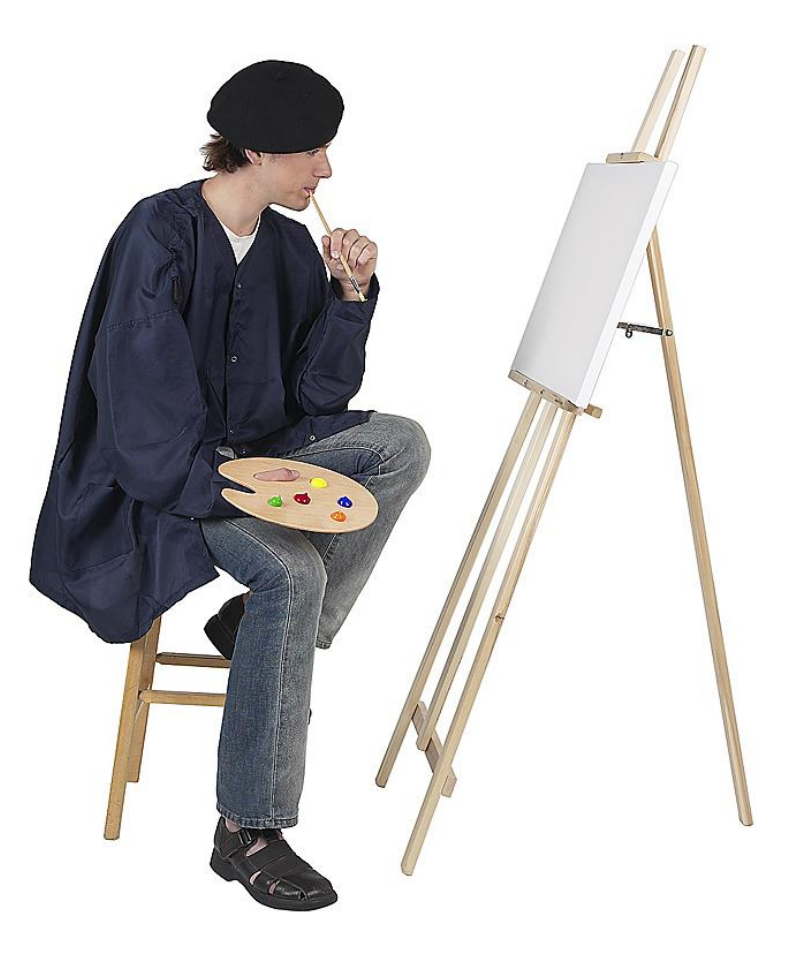

# Agenda

- Introduction
- Examining interactive features
- Graphing relationships
- Filtering using Input Controls
- Driving behavior using prompts
- Masking values using alerts
- Controlling documents and blocks
- Using workspaces

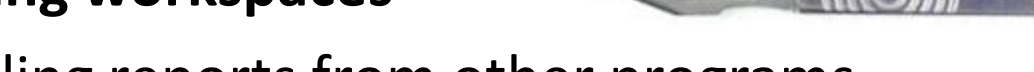

- Calling reports from other programs
- Conclusion

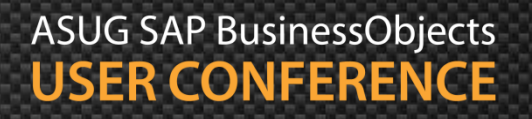

# **Build the Framework First**

- BusinessObjects BI Workspaces arrange those report pieces
  - Formerly part of Dashboard Builder
  - Creates a frame from which report pieces can be mounted
- Links can be created between pieces
  - Content links
    - Different than element or document links covered earlier
  - Introduces interaction between reports / pieces
  - Different types of reports and dashboards can be linked
- What follows are the basics behind creating workspaces

# The Workspace Editor

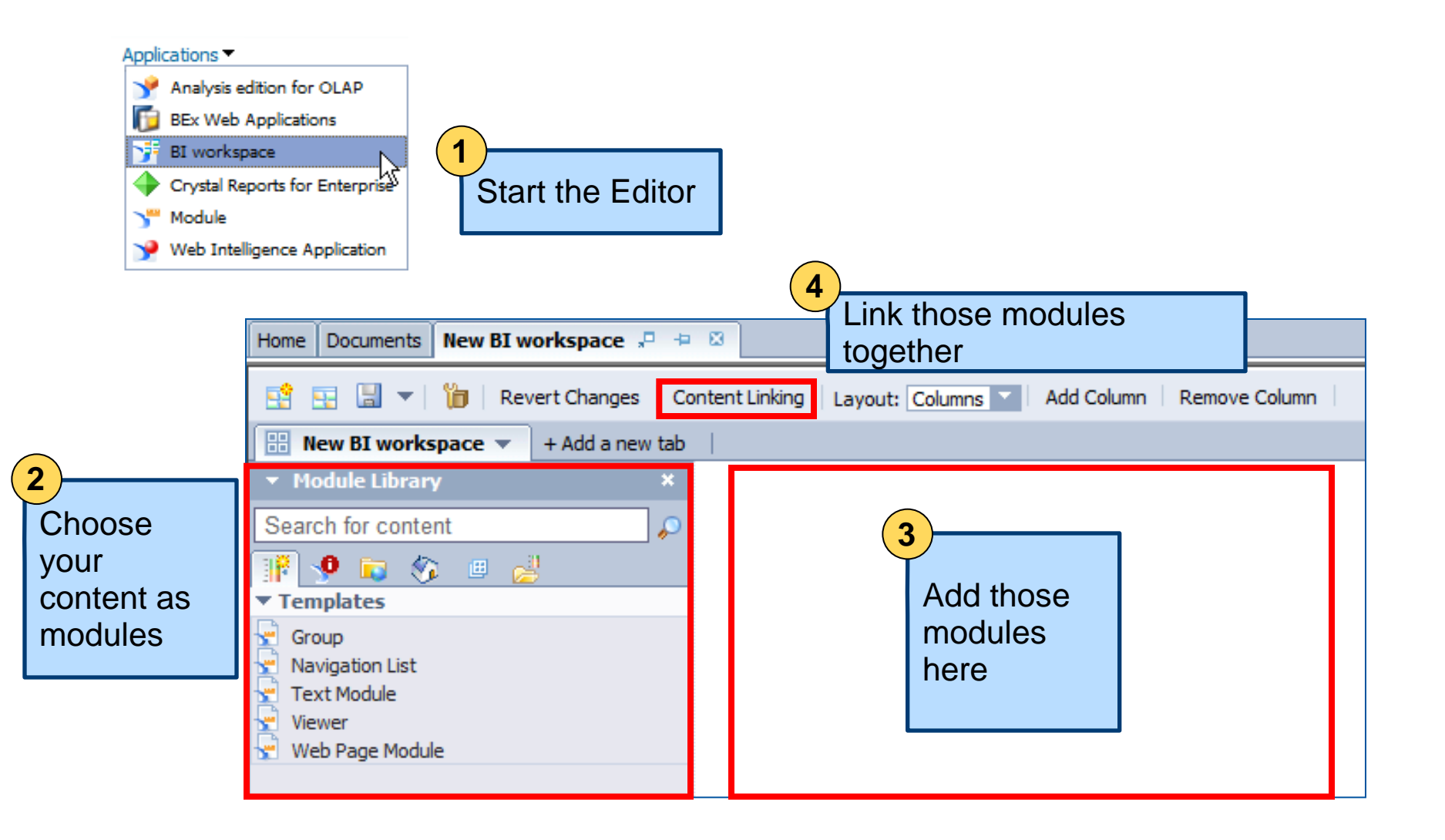

# Adding Content

| Home Documents New BI workspace 🔎 🗇  | 8             |
|--------------------------------------|---------------|
| 📑 🔄 🔚 🔻   🎁   Revert Changes   Co    | ntent Linking |
| B New BI workspace - + Add a new tab |               |
| ▼ Module Library ×                   |               |
| Search for content                   |               |
| 🔢 🧐 🔽 🌮 💷                            |               |
| ▼ Public Modules                     |               |
| ▼ ASUG 2013                          |               |
| Jedi Webi                            |               |
| <ul> <li>Webi Dashboards</li> </ul>  |               |
| Dash 1 - Interactive Dashboards      |               |
| 👱 Dash 2 - Charts                    |               |
| 🕐 Dash 3 - Input Controls            |               |
| 👷 Dash 4 - Dynamic Prompts           |               |
| 🕐 Dash 5 - Alerts                    |               |
| Pash 6 - Link Destination            |               |
| Dash 6 - Link Source                 |               |
| Dash 6 - Linked Blocks               |               |
| Dash 8 - Component                   |               |
| Dasrio - hyperiirk                   |               |

- Modules control content
  - Many options to choose from
  - We'll focus on Public reports

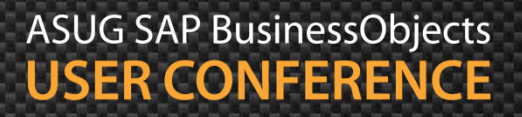

# Arranging Content

| Layout: Freeform       ▼       Image: Snap to grid       Grid size         ▼       Dash 6 - Link Source       ✓       Image: Snap to grid       Grid size         ▼       Dash 6 - Link Source       ✓       Image: Snap to grid       Image: Snap to grid       Grid size         ▼       Dash 6 - Link Source       ✓       Image: Snap to grid       Image: Snap to grid       Image: Snap t | <ul> <li>Small ▼</li> <li>Dash 6 - Link Destination</li></ul>            |                                                                         |
|----------------------------------------------------------------------------------------------------|--------------------------------------------------------------------------|-------------------------------------------------------------------------|
| Document Summary   Print   Dash 6 - Link Source   Homemade Heat Map   Track changes: (                                                                                                    | Document Summary   Print   Dash 6 - Link Destination   Homemade Heat Map |                                                                         |
|                                                                                                    | ASI                                                                      | Documents are<br>dragged to the<br>workspace from the<br>Module Library |

### Selecting Report Pieces

#### Piece 1

|                                              | 2006       |           |  |
|----------------------------------------------|------------|-----------|--|
| Right click to select this block as linked r | eport part | Q2        |  |
| e-Fashion Austin                             | \$314,430  | \$273,608 |  |
| e-Fashion Boston Newbury                     | \$220,301  | \$220,528 |  |

#### Piece 2

| Year/week     | Sales revenue              | Quantity sold           | Discount   |
|---------------|----------------------------|-------------------------|------------|
| 2006/01       | \$24,709                   | 144                     | \$8,046    |
| 2006/02 Right | t click to select this blo | ck as linked report par | t \$10,707 |
| 2006/03       | \$22,916                   | 148                     | \$10,654   |
| 2006/04       | \$30,693                   | 224                     | \$19,315   |

Resize each module and select only the pieces you need
# Link the Pieces

Use Content Linking to define how one module will drive the others

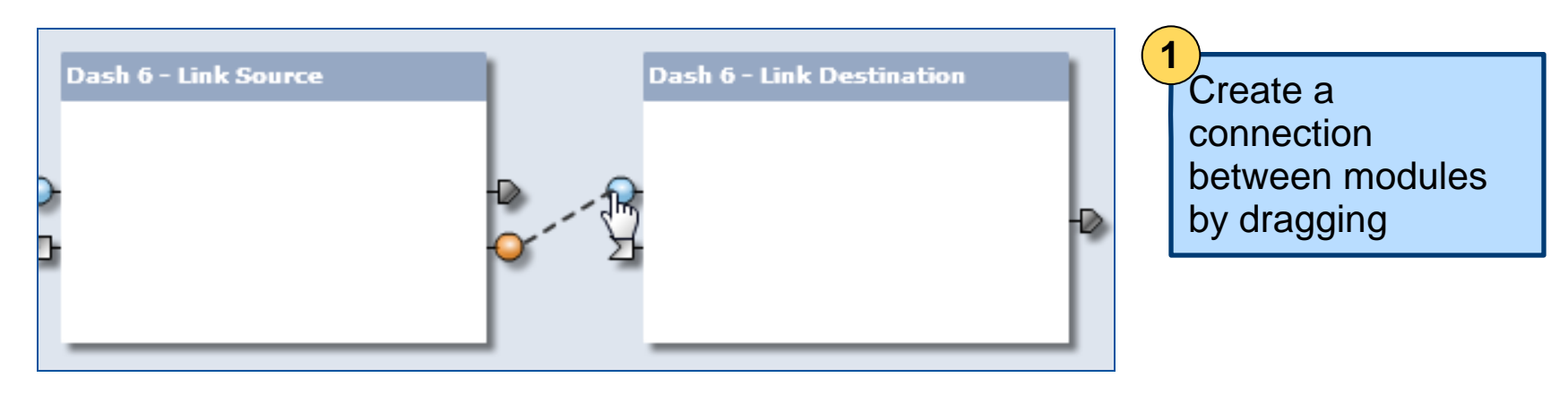

| Parameter Mapping          |                                            | 2                            |
|----------------------------|--------------------------------------------|------------------------------|
| Source Parameter           | Target Parameter                           | Man narameters               |
| Store name<br>Type STRING  | Click here to select the Target parameter. | (prompts) between<br>modules |
| <b>Year</b><br>Type STRING | Click here to select the Target parameter. |                              |
| Quarter<br>Type STRING     | Click here to select the Target parameter. |                              |

# **Other Workspace Notes**

- Menus can be created
  - Offers more screen real estate
- Content can be expanded beyond Webi documents
  - Crystal Reports
  - BI Dashboards (Xcelsius)
  - Web sites
  - Other included modules
    - Navigation Control
    - Viewers
  - Custom content

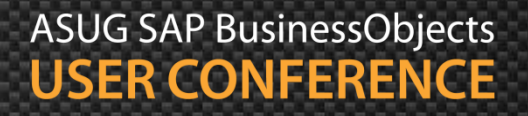

### Demonstration

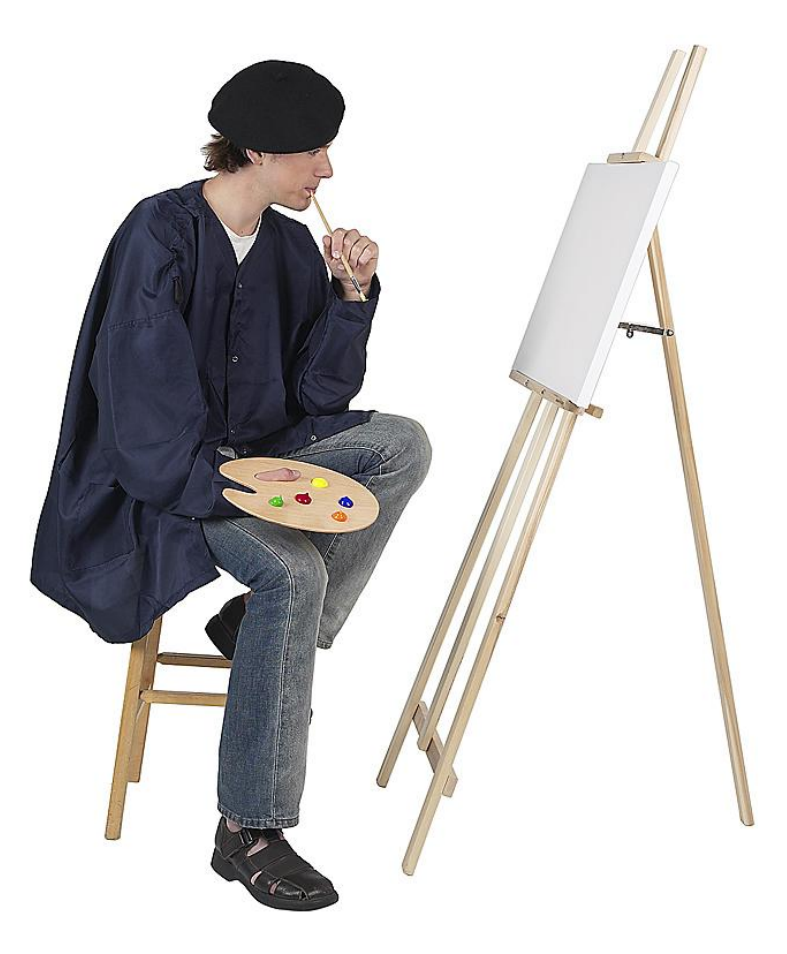

# Agenda

- Introduction
- Examining interactive features
- Graphing relationships
- Filtering using Input Controls
- Driving behavior using prompts
- Masking values using alerts
- Controlling other documents and blocks
- Using workspaces
- Calling reports from other programs
- Conclusion

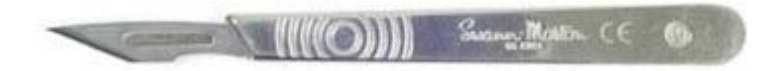

### Launching Reports From Other Programs

- What about integrating Webi content from existing programs?
  - Other than BI Launch pad, Infoview, ...
- Common request for custom portals
  - "Custom" portal an HTML application developed by your company
  - The initial user interface is handled from that application
  - All prompt values for the report are gathered, then ...
  - Webi reports can be refreshed using OpenDocument
- A BusinessObjects session must be previously established
  - If not, a login window will appear asking for credentials

- The OpenDocument command looks like a hyperlink
  - What appears below is a sample
  - Argument values in red

http://boxi4win05:8080/BOE/OpenDocument/opendoc/openDocument.jsp? iDocID=AajYahfR9Z9Gh\_BSbOiqNZM &sIDType=CUID &sType=wid &sRefresh=Y &lsMYear=2006

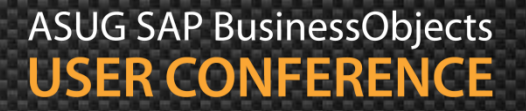

#### Document arguments

- iDocID Uniquely identifies the document
  - Example: iDocD=AajYahfR9Z9Gh\_BSbOiqNZM
- sDocName Document Name (may not be unique)
  - Example: sDocName=2006+Sales
- sIDType The type of ID supplied (CUID, InfoObjectID)
  - Example: sIDType=CUID
- sType The type of document (wid = Webi)
  - Example: sType=wid
- sInstance Opens the latest instance (User, Last, Param)
  - Example: slnstance=Last
- sRefresh Refresh the document before viewing (Y, N)
  - Example: sRefresh=Y

#### Prompt arguments

- IsC Selects a Universe context
  - Example: IsC=Rentals
- IsS<prompt> Single value for a prompt
  - Example: lsSYear=2006
- IsM<prompt> One or more values for a prompt
  - Example: lsMCountries=USA;Germany
- IsR<prompt> Range of values for a prompt
  - Example: lsRDates=[Date(2013,07,01)..Date(2013,07,15)]

- Last words of advice ...
  - Use the plus sign to cover spaces in the URL
    - Example: sDocName=2006+Sales
  - Remove any trailing spaces in a prompt
    - Example:
      - Prompt is "Choose a year: "
      - IsSChoose+a+year:=
  - The length of the URL may be limited by the browser
    - Internet Explorer: 2083

### Demonstration

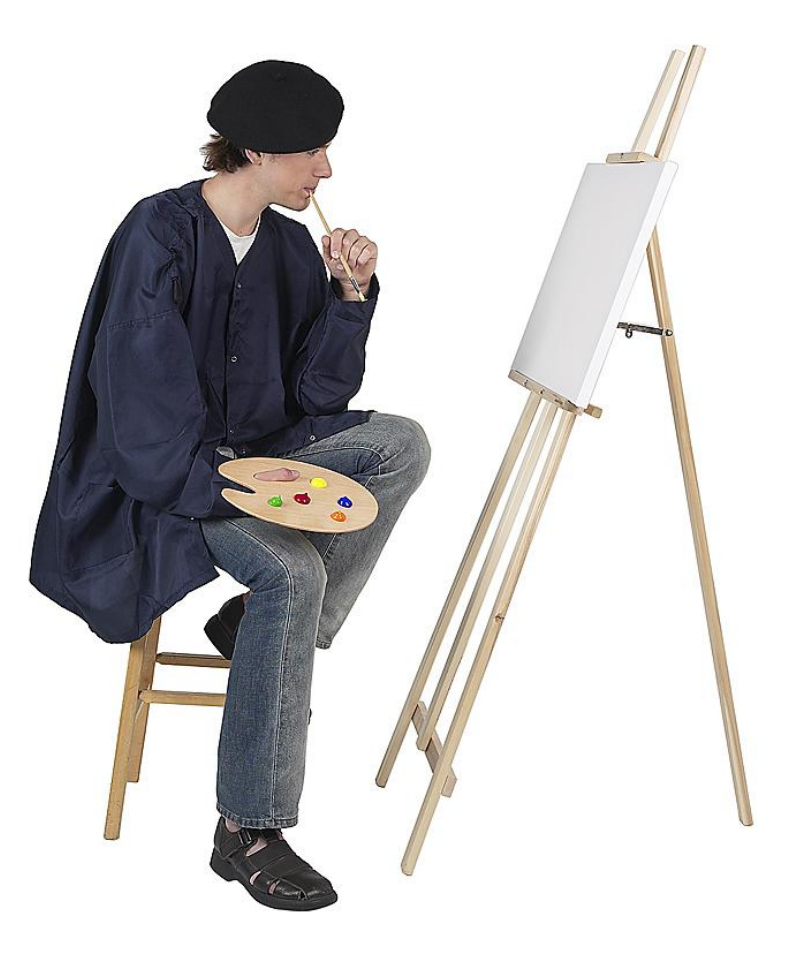

# Agenda

- Introduction
- Examining interactive features
- Graphing relationships
- Filtering using Input Controls
- Driving behavior using prompts
- Masking values using alerts
- Controlling documents and blocks
- Using workspaces
- Calling reports from other programs

# **Key Learnings**

- Online reporting is moving towards visualization
- Report trends or exceptions first
  - Back this up with detailed information when necessary
- Web Intelligence can satisfy both initiatives
  - Display graphs or summary tables to show the trend
  - Link to detailed graphs or reports to show details
- Techniques in this presentation showed you how
- Not a substitute for dedicated dashboard tools

# Alan Mayer

Session 8806 Creating Dashboards using Web Intelligence

alan.mayer@solidgrounded.com 214-295-6250 (office) 214-755-5771 (mobile) 214-206-9003 (fax)

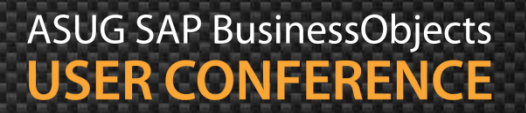

### Thank you for participating.

### Please provide feedback on this session by completing a short survey via the event mobile application.

# SESSION CODE: 8806

Learn more year-round at www.asug.com